# <u>Bedienungsanleitung</u> <u>Gaumeisterschafts-Verwaltungsprogramm</u>

GM-Shooting von GM Soft Stand 1.4.2011

# 1) Einloggen

Geben Sie in Ihrem Internetbrowser Firefox oder Internetexplorer nachfolgende Adresse ein: www.gaumelder.de

Danach geben sie ihre Gaunummer (6-stellig, z.B. 101000) und ihr Paßwort ein.

| 🕑 Login - Mozilla Firefox                                       |                                                                                                    |                                              |              |
|-----------------------------------------------------------------|----------------------------------------------------------------------------------------------------|----------------------------------------------|--------------|
| Datei Bearbeiten Ansicht Chronik Lesezeichen Estras Hilfe       |                                                                                                    |                                              |              |
| Zurück Vor Neuladen Stopp Startseite                            |                                                                                                    | 💭 🔻 🖍 Google                                 | ex.          |
| 🖁 Route 🌒 TV 🚰 DFB 🟉 Post @ Allianz 🦿 Commerz 🔍 MC Stilla 🐑 LBB | 👷 Wüstenrot 💽 Gröner 🌋 Rainbow 🥸 Flyer 24 👫 Wetter 💈 Kalender 💈 Feiertag                                                                                                    | e 💈 Schulferien 🕙 Kasserver a Amazon 💔 Hotel | + Event 🗐 GM |
| Route TV DFB # Post @Alianz Commerz & MC Soils DLBB             | Wusterrot €Groner ≧Rainbow @Piyer 24 Wetter & Kalender & Feiertag<br>GM - Shooting<br>Melde- und Verwaltungsprogramm<br>für<br>Gaumeisterschaften<br>im<br>Bayerischen und Deutschen<br>Sportschützenbund<br>Bezirks-, Gau-, oder Vereinsnummer : 101000<br>Passwort : | e S Schulferien 🖗 Kasserver 🖲 Amazon 🖗 Hotel | Event GGM    |
|                                                                 |                                                                                                    |                                              |              |
| Fertig                                                          |                                                                                                    |                                              | - P          |

# 2) Grundeinstellung

#### Allgemein

Wenn Sie das Programm zum ersten Mal starten, müssen sie bei Grundeinstellung "Allgemein" erst die Eingabefelder ausfüllen. Als erstes können sie ein Logo hochladen. Dieses Logo wird auf allen Startkarten und Rechnungen verwendet. Die Größe der Datei sollte unter 1 MB liegen. Durchsuchen sie ihre Festplatte nach dem Logo und klicken dann auf "Hochladen". (Empfohlene Datei: .jpg oder .png). Bitte achten sie auf eine gute Qualität der Datei.

| Durchsuchen. Hochladen<br>ateien hochgeladen werden.<br>ole, solite aber unter 1MB sein.<br>Saues: Schützengau Altdorf- Neumarkt - Beilngries<br>schaft Gaumeisterschaft |
|----------------------------------------------------------------------------------------------------|
| ateien hochgeladen werden.<br>ote, sollte aber unter 1MB sein.<br>3aues: Schützengau Altdorf - Neumarkt - Beilngries<br>schaft: Gaumeisterschaft                         |
| Gaues: Schützengau Altdorf - Neumarkt - Beilngries<br>schaft: Gaumeisterschaft                                                                                           |
| schaft Gaumeisterschaft                                                                                                    |
| Person                                                                                                    |
| Feison.                                                                                                    |
| Straße: Wülfertstraße 61                                                                                                    |
| Ort. Neumarkt                                                                                                    |
| Fax: 09181-465833                                                                                                    |
| E-Mail: info@gau-anb.de                                                                                                    |
| ereins: 101029                                                                                                    |
| hern                                                                                                    |
|                                                                                                    |
|                                                                                                    |
|                                                                                                    |
| E-I<br>ere                                                                                                    |

| Sportjahr:              | Geben sie hier das Sportjahr ein, für das die Gaumeisterschaft erstellt wird. (Nur <u>eine</u> vierstellige Jahreszahl erlaubt: z.B. 2011).                                                                                                    |
|-------------------------|----------------------------------------------------------------------------------------------------|
| Meldeschluß:            | Geben sie hier den Meldeschluß für ihre Vereine ein. Nach Ablauf<br>des Meldeschlusses haben die Vereine keinen Zugriff mehr auf den<br>Gaumelder. Wenn sie möchten daß die Vereine auch nach dem<br>Meldeschluß nochmal Zugriff haben, dann geben sie einfach einen<br>neuen Meldeschluß ein und die Vereine haben wieder Zugriff. Das<br>Format muß so aussehen: 07.03.2011. |
| Name des Gaues:         | Geben sie hier ihren Gaunamen ein. (inkl. Schützengau vor dem Gaunamen). Der Gauname wird in allen Ergebnislisten, Starterlisten u.s.w. verwendet. Beispiel: Schützengau Hesselberg.                                                                                                    |
| Name der Meisterschaft: | Geben sie hier den Namen der Meisterschaft an. z.B.<br>Gaumeisterschaft, die Jahreszahl bitte weglassen.                                                                                                    |

Zuständige Person:Füllen sie alle Eingabefelder aus. Dies ist wichtig damit die Vereine<br/>bei Fragen zum Gaumelder die richtige Ansprechperson haben.<br/>Außerdem wird diese Person bei Software Updates informiert und<br/>über alle Neuigkeiten wenn es um die Software geht.

Geben sie hier an, ob sie eine Gauinterne Wertung durchführen. **Gauinterne Wertung:** Wenn ja, müssen sie auch noch die Vereinsnummer ihres Leistungsvereins angeben (Darf nur 6-stellig sein z.B. 101027). Eine Gauinterne Wertung bedeutet, daß die Schützen ihres Leistungsvereins in der Siegerliste mit dem Vereinsnamen des Heimatvereins auftauchen und die Schützen zusätzlich auch in der Mannschaft des Heimatvereins starten falls der Heimatverein diese Schützen in der Mannschaft gemeldet hat. Diese Wertung wird zusätzlich zu der "normalen" Wertung durchgeführt, so daß sie am Ende der Meisterschaft eine "normale Siegerliste" haben und eine Siegerliste in der alle Schützen des Leistungsvereins mit dem Namen des Heimatvereins auftauchen. Im Gaumelder muß bei der Meldung eines Schützen, der einem Leistungsverein angehört, gleich mit angegeben werden, für welchen Heimatverein dieser Schütze in der Gauinternen Wertung startet.

#### Wichtig für die Gauinterne Wertung!

"Ja" oder "Nein" für die Gauinterne Wertung muß angegeben werden **bevor** die Stammdaten hochgeladen werden. Nach dem Hochladen der Stammdaten darf hier nichts mehr geändert werden! Wenn sie die Stammdaten hochgeladen haben und ändern danach das "Ja" oder "Nein" bei der Gauinternen Wertung, dann führt das zu schweren Fehlern in der Datenbank, weil beim Hochladen alles für die Gauinterne Wertung umgeschrieben wird. Wenn sie das "Ja" oder "Nein" bei der Gauinternen Wertung ändern, dann **muß** danach die Datenbank neu hochgeladen werden.

# Wenn alles ausgefüllt ist bitte auf "Speichern" klicken!

#### Stammdaten einlesen

Sie müssen jetzt ihre Stammdaten auf den Server laden. Durchsuchen sie ihre Festplatte nach der Datei BSSBVD.MDB. Diese liegt in der Regel im folgenden Verzeichnis:

#### C:\Programme\BSSB\_WinG\Daten\BSSBVD.MDB

Wenn sie die Datei gefunden haben, klicken sie anschließend auf "Hochladen". Ihre Daten werden jetzt auf den Server hochgeladen. Sie können im Verarbeitungsfenster verfolgen was alles passiert. Wenn die Daten vollständig hochgeladen sind bekommen sie eine Bestätigungsmeldung. Der Vorgang des Hochladens kann etwas länger dauern, (10-40 Minuten) das hängt davon ab wie groß die hochzuladende Datei ist. Während des Ladens machen sie bitte nichts anderes an dem Programm.

#### Wichtig!

Das Hochladen der Daten kann jederzeit wieder durchgeführt werden wenn sich an ihrem Datenbestand etwas geändert hat. Wenn Vereine schon gemeldet haben sollte man hier allerdings vorsichtig sein, weil die schon gemeldeten Schützen nicht aktualisiert werden. Darum ist es sinnvoll, bevor die Vereine aufgefordert werden die Gaumeisterschaft zu melden, einen aktuellen Datenbestand hochzuladen.

| childrony | Starterliste        | Ergebniseingabe                     | Ergebnisliste             | Drucken              | Grundeinstellung |         | Paßverwaltung |
|-----------|---------------------|-------------------------------------|---------------------------|----------------------|------------------|---------|---------------|
| Allgemein | Stammdaten einlesen | Organisationsplan                   | Startkarten               | Rechnungen           | Urkunden         | Vereine | Passwörter    |
|           | 01                  |                                     |                           |                      |                  |         |               |
|           | Star                | nmdaten aus dem                     | BSSB WIN V                | erzeichnis e         | iniesen          |         |               |
|           |                     | Bitte Verzeichnis wä                | hlen in dem die D         | atei BSSBVD lie      | gt:              |         |               |
|           |                     | (Liegt im Normalfall in diesem Verz | zeichnis: C:\Programme\BS | SB_WinG\Daten\BSSBVD | MDB)             |         |               |
|           |                     |                                     |                           | Durchsuchen          |                  |         |               |
|           |                     |                                     | Hochladen                 |                      |                  |         |               |
|           |                     |                                     |                           |                      |                  |         |               |
|           |                     |                                     |                           |                      |                  |         |               |
|           |                     |                                     |                           |                      |                  |         |               |
|           |                     |                                     |                           |                      |                  |         |               |
|           |                     |                                     |                           |                      |                  |         |               |
|           |                     |                                     |                           |                      |                  |         |               |
|           |                     |                                     |                           |                      |                  |         |               |
|           |                     |                                     |                           |                      |                  |         |               |
|           |                     |                                     |                           |                      |                  |         |               |
|           |                     |                                     |                           |                      |                  |         |               |

#### Organisationsplan

Das ist die wichtigste Arbeit beim Einteilen der Gaumeisterschaft. Hier geben sie ein in welchen Schützenhaus welche Klassen + Disziplinen geschossen werden und einige andere wichtige Informationen, die für die Einteilung gebraucht werden. Wenn das alles eingegeben ist, dann ist die meiste Arbeit der Einteilung erledigt. Der Organisationsplan steht jedes Jahr wieder zur Verfügung und sie müssen nur die Änderungen eintragen. Diese Arbeit ist also nur 1 x zu machen, sollte aber sorgfältig erledigt werden, weil mit diesen Daten das ganze Programm aufgebaut wird.

| Hier bitte die Disziplin auswählen: | Wählen sie hier die <b>Disziplin</b> aus die sie neu anlegen wollen.       |
|-------------------------------------|----------------------------------------------------------------------------|
|                                     | Wir machen als Beispiel Luftgewehr. Klicken sie auf                        |
|                                     | Luftgewehr und es öffnet sich das Eingabefenster.                          |
| Schießort:                          | Geben sie hier den <b>Schießort</b> ein an dem Luftgewehr geschossen wird. |

| Termin:                   | Geben sie hier den <b>Termin</b> ein an dem Luftgewehr geschossen wird.                                                                                                    |
|---------------------------|----------------------------------------------------------------------------------------------------|
| Ummelden Mannschaft:      | Geben sie hier die Gebühr für die Ummeldung einer Mannschaft ein.                                                                                                    |
| Einspruchsgebühr in €:    | Geben sie hier die Einspruchsgebühr bei Reklamationen ein.                                                                                                    |
| Gesamtleitung:            | Geben sie hier ein wer die Gesamtleitung hat.                                                                                                    |
| Aufsicht:                 | Geben sie hier ein wer die <b>Aufsicht</b> hat. (Es können auch mehrere Personen eingegeben werden, getrennt mit einem Komma).                                                                                             |
| Auswertung:               | Geben sie hier ein wer die <b>Auswertung</b> hat. (Es können auch mehrere Personen eingegeben werden, getrennt mit einem Komma).                                                                                           |
| Wettkampfgericht:         | Geben sie hier ein wer im Wettkampfgericht sitzt.                                                                                                    |
| Erste Standnummer:        | Geben sie hier die Nummer des ersten Standes ein.                                                                                                    |
| Letzte Standnummer:       | Geben sie hier die Nummer des letzten Standes ein.                                                                                                    |
| Schießzeit normal (Min):  | Geben sie hier ein wie lange die " <b>normale</b> " Klasse <b>schießt</b> .<br>"Normale" Klassen sind alle Klassen außer der Schülerklasse.                                                                                |
| Anzahl Serien normal:     | Geben sie hier die Anzahl der 10er-Serien ein.                                                                                                    |
|                           | (Hinweis: Diese Anzahl bestimmt wie viele Eingabefelder bei<br>der Ergebniseingabe erscheinen, wenn sie hier eine "4"<br>eingeben, dann erscheinen 4 Felder bei der Ergebniseingabe<br>um 4 x eine 10er Serie einzugeben). |
| Schußanzahl normal:       | Geben sie hier ein wie viele Schüsse die " <b>normale</b> " Klasse schießt. "Normale" Klassen sind alle Klassen außer der Schülerklasse.                                                                                   |
| Schießzeit Schüler (Min): | Geben sie hier ein wie lange die Schülerklasse schießt.                                                                                                    |
| Anzahl Serien Schüler:    | Geben sie hier die <b>Anzahl der 10er-Serien</b> in der Schülerklasse an.                                                                                                    |
|                           | (Hinweis: Diese Anzahl bestimmt wie viele Eingabefelder bei<br>der Ergebniseingabe erscheinen, wenn sie hier eine "2"<br>eingeben dann erscheinen 2 Felder bei der Ergebniseingabe<br>um 2 x eine 10er Serie einzugeben).  |
| Schußanzahl Schüler:      | Geben sie hier ein wie viele <b>Schüsse</b> die Schülerklasse schießt.                                                                                                    |

Klassen:

Markieren sie nun die **Klassen** die an diesem Tag an diesem Ort schießen. Wenn z.B. Schülerklasse und Jugendklasse an diesem Ort schießen, dann klicken sie die beiden Auswahlboxen an. Für die anderen Klassen bei Luftgewehr wiederholen sie die Schritte wie oben beschrieben, wählen sie wieder Luftgewehr aus, markieren sie andere Klassen u.s.w.

#### Startgeld Einzel + Mannschaft:

Geben sie hier die Startgelder für die einzelnen Klassen ein.

| E                    | inteilung                 |                         | Starter   | liste       |              |                             | Erge                    | bnise                    | ingat                      | e e                |                         | Т                      |                           | Erge                   | bnis                       | liste                    |                      | Т                     | Dr                  | ucke              | n                    | Т                  |                  | Grundeinste   | llung      | P           | aßverwaltung     |
|----------------------|---------------------------|-------------------------|-----------|-------------|--------------|-----------------------------|-------------------------|--------------------------|----------------------------|--------------------|-------------------------|------------------------|---------------------------|------------------------|----------------------------|--------------------------|----------------------|-----------------------|---------------------|-------------------|----------------------|--------------------|------------------|---------------|------------|-------------|------------------|
| į                    | Allgemein                 |                         | Stan      | nmdaten ein | leser        | 1                           |                         |                          | 0                          | rgan               | isatio                  | onspla                 | an                        | _                      |                            | Sta                      | rtkar                | len                   | 1                   | X                 | Rech                 | nung               | en               | Urkund        | den        | Vereine     | Passwörter       |
|                      | Hier bitte o<br>Bitte wäh | die Disziplin :<br>Ilen | auswähl   | len<br>•    | W<br>W<br>Ge | enn Si<br>enn Si<br>elbe Fe | e ein<br>e ein<br>elder | e Neu<br>e Dis<br>sind I | ie Dis<br>ziplin<br>Pflich | ande<br>telde      | rn mö<br>rn mö<br>r und | gen n<br>öchter<br>müs | nöchl<br>n bitte<br>sen a | en bil<br>unte<br>usge | te im<br>n link<br>füllt v | linke<br>s auf<br>verder | n Fen<br>das V<br>n. | ster a<br>Verkz       | auswa<br>eugsj      | ählen<br>mbo      | 2                    | dicke              | n.               |               |            |             |                  |
| 0                    | isziplin:                 |                         | 1.10 L    | uftgewehr   |              |                             |                         |                          |                            | Ers                | ste St                  | tandn                  | umm                       | er:                    |                            | 1                        | _                    | -                     | 1                   |                   |                      |                    |                  |               |            | Startgeld E | Startgeld M      |
| 5                    | chieBort:                 |                         | Pyrba     | aum         |              |                             |                         | -                        |                            | Let                | tzte S                  | tand                   | numn                      | ner:                   |                            | 24                       |                      | _                     |                     |                   |                      | Sch                | ülerk            | lasse:        |            | 3           | 0                |
| T                    | ermin:                    |                         | 06.02     | 2011        |              |                             |                         | -                        |                            | Sc                 | hiess                   | zeit n                 | norma                     | al (Min                | 1):                        | 75                       |                      | _                     |                     |                   |                      | Jug                | endk             | lasse:        | 6          | 0           | 0                |
|                      |                           |                         |           |             |              |                             |                         |                          |                            | An                 | zahi s                  | Serier                 | n nor                     | mal:                   |                            | 4                        |                      |                       |                     |                   |                      | Jun                | ioren            | klasse:       | 83         | 0           | 0                |
| ι                    | mmelden                   | Mannschaft              | : 0.00    |             |              |                             |                         |                          |                            | Sc                 | hussi                   | anzat                  | hi nor                    | mat:                   |                            | 40                       |                      |                       |                     |                   |                      | Sch                | ützer            | klasse:       | 8          | 0           | 0                |
| E                    | inspruchs                 | gebühr in €:            | 38,00     | 1           |              |                             |                         |                          |                            | Sc                 | hiess                   | szeit !                | Schü                      | er (M                  | in):                       | 40                       |                      |                       |                     |                   |                      | Dan                | nenkl            | asse:         | V          | 3           | 0                |
|                      |                           |                         |           |             |              |                             |                         |                          |                            | An                 | z. Se                   | rien S                 | Schül                     | er:                    |                            | 2                        |                      |                       |                     |                   |                      | Dan                | nen-A            | ltersklasse:  | V          | 3           | 0                |
| 0                    | iesamtleit                | ung:                    | Antor     | n Gress     |              |                             |                         |                          |                            | Sc                 | huss                    | anzal                  | hl Sc                     | hüler:                 |                            | 20                       |                      |                       |                     |                   |                      | Her                | ren-A            | ltersklasse:  |            | 3           | 0                |
| A                    | ufsicht:                  |                         | SGP       | yrbaum      |              |                             |                         |                          |                            |                    |                         |                        |                           |                        |                            |                          |                      |                       |                     |                   |                      | Sen                | ioren            | klasse:       | 1          | 3           | 0                |
| 4                    | uswertun                  | g:                      | SGP       | yrbaum      |              |                             |                         |                          |                            |                    |                         |                        |                           |                        |                            |                          |                      |                       |                     |                   |                      | Kör                | perbe            | ehindert:     |            | 3           | 0                |
| v                    | Vettkampl                 | gericht:                | Antor     | n Gress, SV | Roc          | ksdor                       | f, SV                   | Gers                     | dorf                       |                    |                         |                        | 1                         |                        |                            |                          |                      |                       |                     |                   | 1                    |                    |                  | Spei          | chern A    | bbrechen    |                  |
| Disziplin bearbeiten | Disziplin                 | Kennzahl                | Schießort | Termin      | Schülerkisse | Jugendklasse                | Juniorenklasse          | Schützenklasse           | Damenklasse                | Damen-Attersklasse | Herren-Altersklasse     | Seniorenklasse         | Körperbehindert           | Standanzahl            | Erste Standnummer          | Letzte Standnummer       | Schießzeit Schüler   | Anzahl Serien Schüler | Schußanzahl Schüler | Schießzeit normal | Anzahl Serien normal | Schußanzahl normal | Einspruchsgebühr | Gesamtleitung | Aufsicht   | Auswertung  | Wettkampfgericht |
| 12                   | 1.000                     |                         |           |             | _            |                             |                         | 172                      | _                          | -                  |                         |                        |                           | -                      |                            | -                        |                      |                       | 0                   | 40                | 2                    | 15                 | 20               | W Maashash    | WW Maashas | - WWW.      |                  |

# Wenn alles ausgefüllt ist bitte auf "Speichern" klicken!

Sie können nun die nächste Disziplin eingeben. Wählen sie hier wieder eine Disziplin aus und geben alle Daten ein. Jede Disziplin kann beliebig oft eingegeben und verschiedenen Klassen zugeordnet werden. Eine bestimmte Klasse (z.B. Schützenklasse) kann nicht an 2 verschiedenen Orten eingegeben werden.

Wenn sie eine Disziplin bearbeiten wollen, klicken sie auf dieses Bearbeitungszeichen 🛣 in der ganz linken Spalte. Klicken sie auf dieses Symbol 🤞, wenn sie eine Disziplin löschen wollen.

#### <u>Hinweis:</u> Alle gelben Felder sind Pflichtfelder und müssen ausgefüllt werden.

Geben sie nun alle Disziplinen ein, die an ihrer Gaumeisterschaft geschossen werden. Das ist ein bißchen Arbeit, die sie aber nächstes Jahr nur mehr aktualisieren müssen.

#### Startkarten

Hier geben sie den Text ein der auf der Startkarte unten erscheinen soll. Wenn die Startkarten per Mail versendet werden dann geben sie hier die Mail-Betreffzeile ein. Geben sie hier den Mailtext für den Startkartenversand ein. Wenn alles eingegeben ist dann drücken sie den Button "Eingaben speichern".

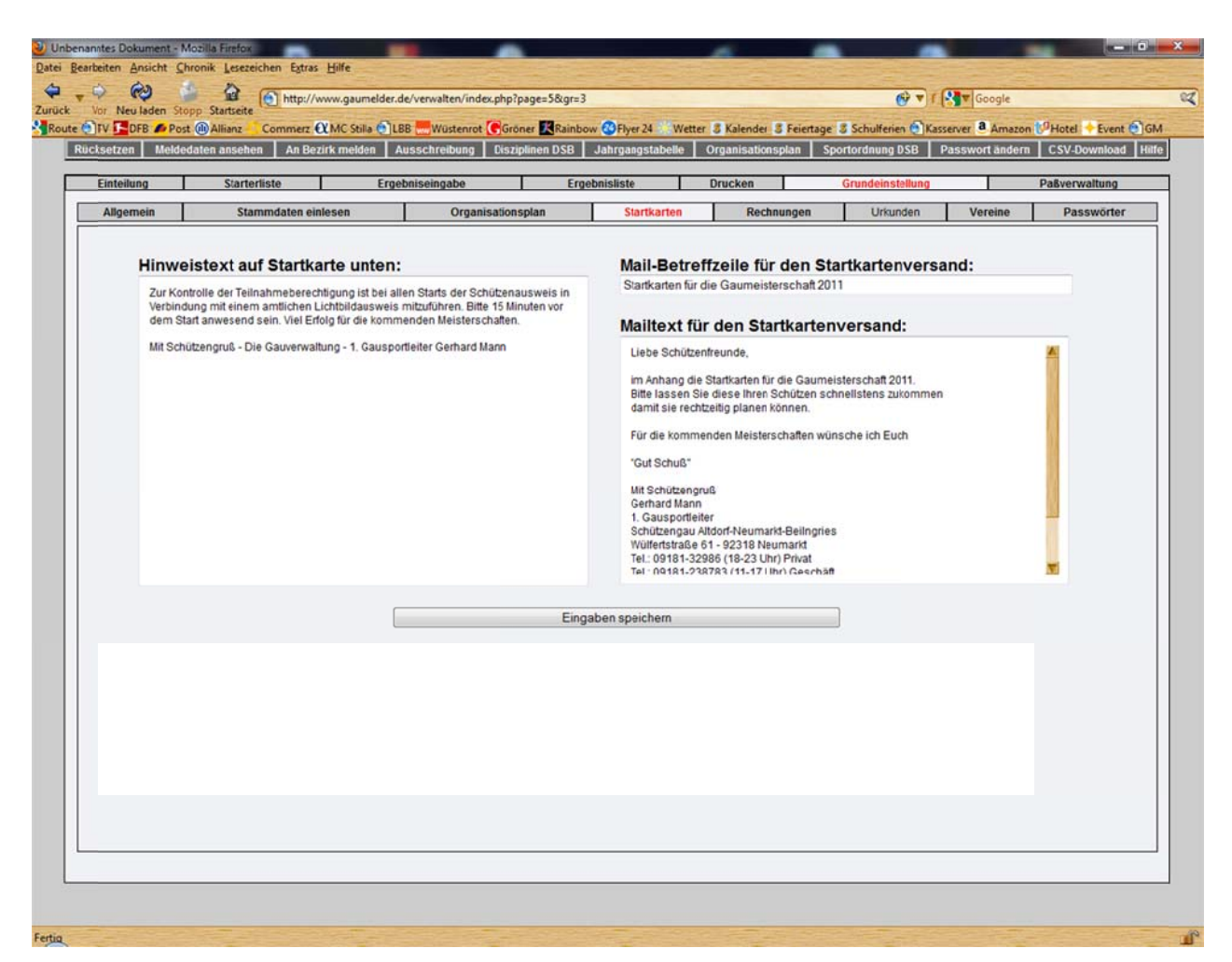

#### Rechnungen

Hier geben sie den Text ein der auf der Rechnung unten erscheinen soll. Wenn die Rechnungen per Mail versendet werden dann geben sie hier die Mail-Betreffzeile ein. Geben sie hier den Mailtext für den Rechnungsversand ein. Wenn alles eingegeben ist dann drücken sie den Button "Eingaben speichern".

## Urkunden

Hier geben sie alle Parameter für den Urkundendruck ein.

#### Vereine

Hier sind wir bei der Vereinsverwaltung. Sie sehen hier alle Vereine ihres Gaues. Klicken sie links das Feld "Aktiv" an und auf der rechten Seite erscheinen alle Daten wie diese beim BSSB hinterlegt sind.

# **Hinweis:** Bitte geben sie dringend eine Kurzbezeichnung für den Vereinsnamen ein. Das ist sehr wichtig, weil die meisten Vereinsnamen für die meisten Felder zu lang sind.

Kontrollieren sie ob alle Daten richtig angezeigt werden, weil diese auf der Rechnung erscheinen werden. Ganz wichtig ist die Eingabe der E-Mailadressen. Sie können hier bis zu 3 Mailadressen

eingeben. An diese E-Mailadressen werden die Startkarten, das Paßwort für den Gaumelder und die Rechnungen versendet. Wenn sie alles auf den neuesten Stand gebracht haben dann klicken sie auf "Speichern".

Wenn sie die Gaumeisterschaft neu machen und die Daten wieder hochladen, dann werden diese Daten wieder überschrieben. Darum sollten sie darauf achten, daß die Daten im BSSB Win für Gaue auf dem neuesten Stand sind. Die zusätzlichen E-Mailadressen werden nicht überschrieben.

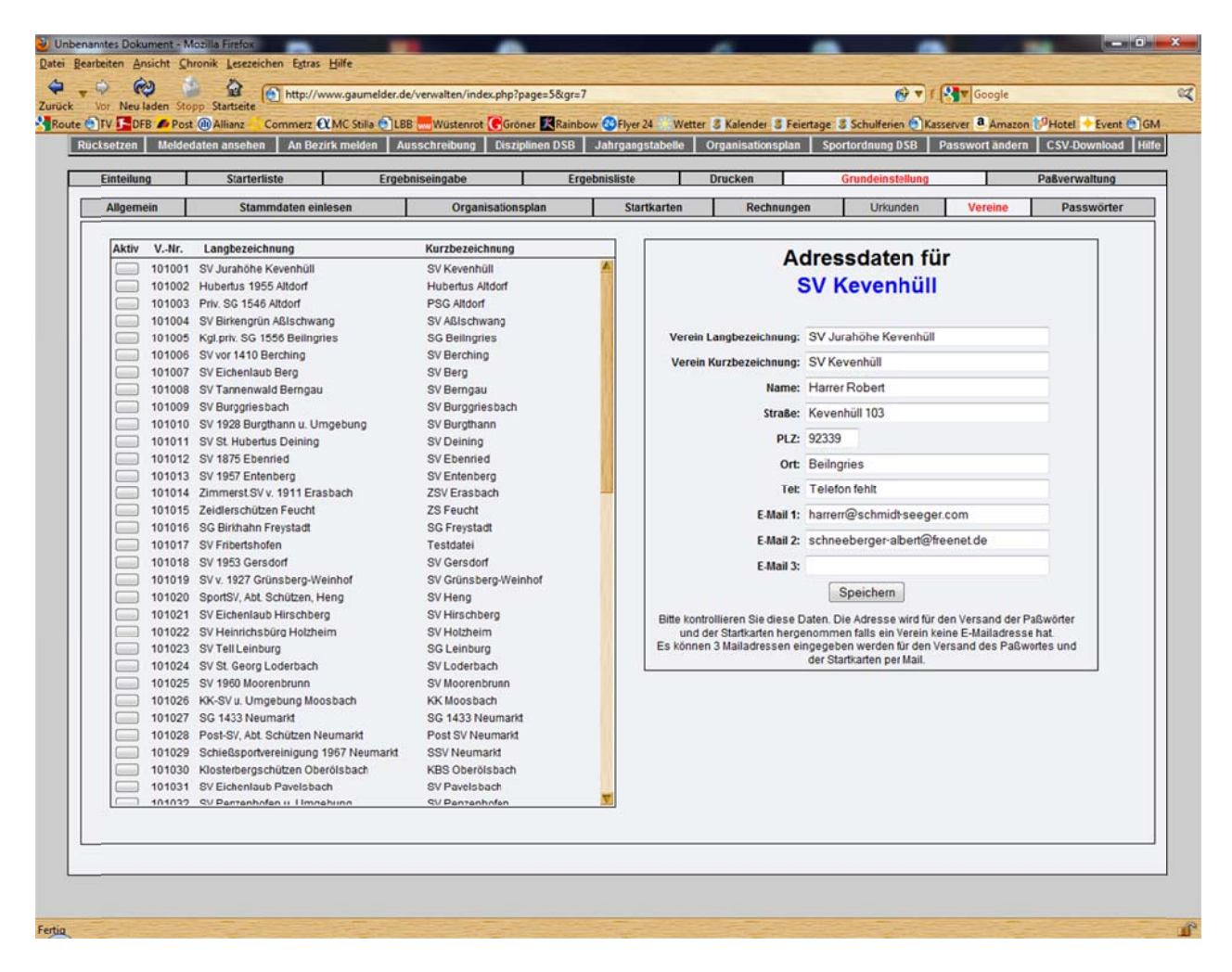

#### Paßwörter

Hier können sie das Paßwort für den Gaumelder an die Vereine versenden. Sie haben hier die Wahl ob sie das Paßwort ausdrucken und an die Vereine per Post senden, oder per E-Mail versenden. Wenn sie links einen Verein anklicken können sie die PDF ausdrucken und das Paßwort an den ausgewählten Verein per Post senden.

| Vorschau Alle drucken: | Hier wird eine PDF erstellt für alle Vereine mit dem jeweiligen<br>Paßwort. Sie können das jetzt für alle Vereine ausdrucken und<br>versenden. |
|------------------------|----------------------------------------------------------------------------------------------------|
| Vorschau Alle senden:  | Hier können sie an alle Vereine die eine E-Mailadresse haben das Paßwort versenden.                                                            |
| Vorschau senden:       | Hier können sie das Paßwort an einzelne Vereine senden.                                                                                        |
| Vorlage bearbeiten:    | Hier können sie die E-Mailvorlage bearbeiten.                                                                                                  |

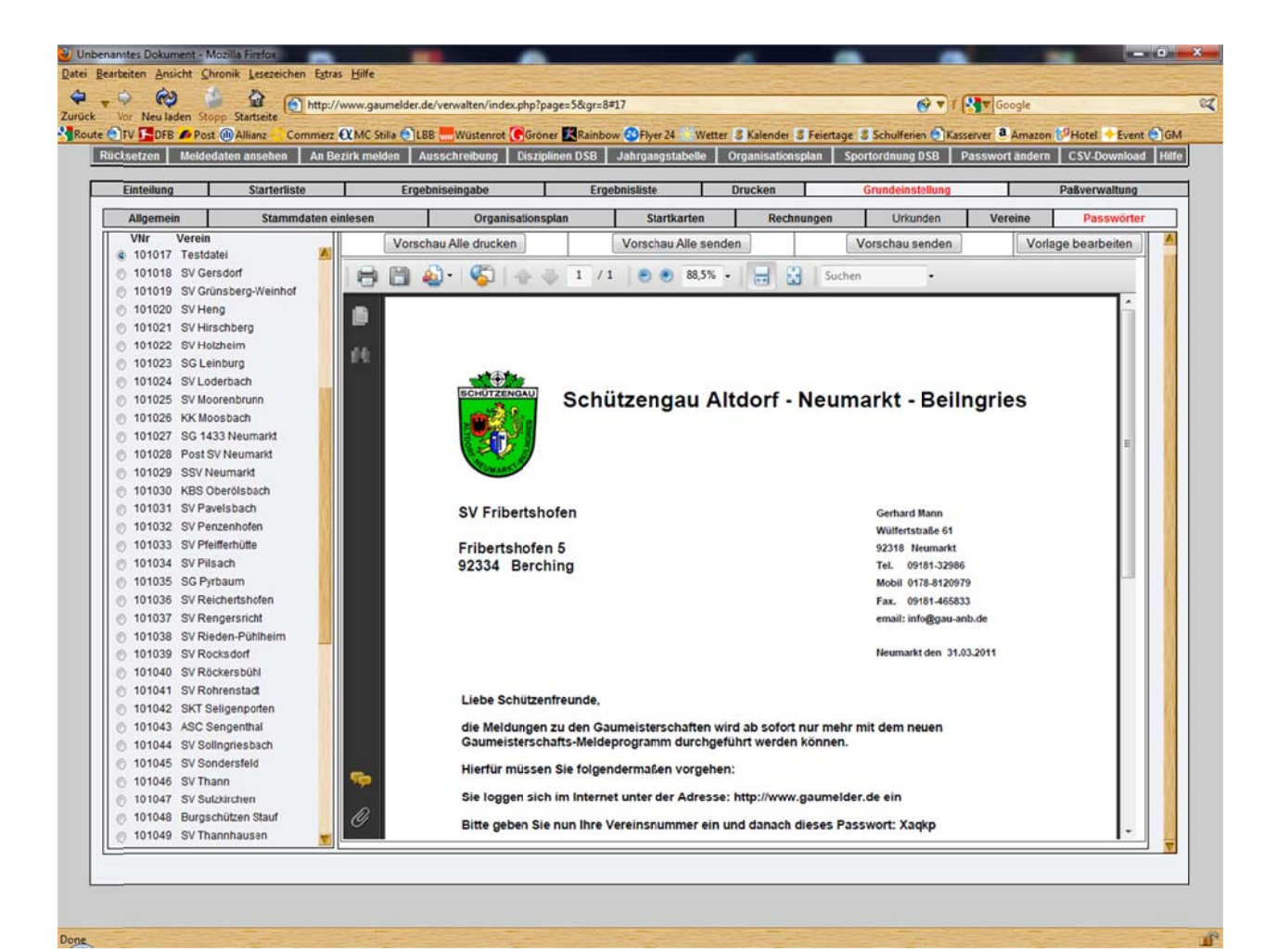

## 3) Einteilung

| ୍ ୧୯୬ 🔒 🔒                  | http://www.gaumelder.de/verwalten/in                   | dex.php?page=0&id=1&kl=Langwaffe&dis=1                   | e e e e e e e e e e e e e e e e e e e                                                                                                    | T Google                             |
|----------------------------|--------------------------------------------------------|----------------------------------------------------------|----------------------------------------------------------------------------------------------------|--------------------------------------|
| Yor Neuladen Stopp Starts  | erte                                                   |                                                          |                                                                                                    |                                      |
| DEB POSt WAllian           | z Commerz CCMC Stilla CLB8 Wustenin                    | ot Groner Kainbow OFiyer 24 Wet                          | ter a Kalender a Feiertage a Schulferien                                                                                                    | Kasserver Amazon PHotel Event O      |
| idksetzen   Meldedaten ans | ehen   An Bezirk melden   Ausschreibung                | Disziplinen DSB   Jahrgangstabelle                       | Organisationsplan Sportordnung DSE                                                                                                    | Passwort andern   CSV-Download   Hil |
| Finteilung                 | arterliste Ergebniseingabe                             | Frnehnisliste                                            | Drucken Grundeinstellu                                                                                                    | no Paßverwaltung                     |
|                            |                                                        | Mannachaftan 🗖 🏵 Covision                                | Otan daintailun n                                                                                                    |                                      |
| iszipiinen                 |                                                        | Mannschaften 🖿 🖽 (daument)                               | Standeinteilung                                                                                                    | arter I.G. Schülerklasse A           |
| angwarre (599)             | LAUNAL WEITE                                           | Entrance of the second                                   | Schülertingen A/m 27 St                                                                                                    | arter Kennzahl: 1.10.20              |
| 1.10 LG (340)              | 1.10.20 Schülerklasse A / m (27)                       | Schülerklasse A (7)                                      | Cabileddeese A /m                                                                                                    | Entfernung: 10 Meter                 |
| (53) Jugondklasse m        | S. Nr. I. VM I. Br. I. M. I. Name                      | SV Berg 1 (470)                                          | Schulerklasse A / W 13 St                                                                                                    | Kaliber: 4,50 mm                     |
| -(32) Juniorenklasse Am    | 0012 0228 01 Betz Marco                                | (20) Braun Nico (140)                                    |                                                                                                    | Anschlagsart stehend                 |
| -(26) Juniorenklasse A w   | 0005 0140 01 Braun Nico                                | (20) Gerhart Thomas (150)                                | Termin + Ort: 05.03.2011 9                                                                                                    | Sondersfeld                          |
| -(72) Schützenklasse       | 0006 0311 01 Frenzel Kevin                             | (20) Weiß Dominik (180)                                  | Disziplinen: 20-30                                                                                                    | Schußzahl: 20                        |
| - (39) Damenklasse         | 0004 0150 01 Gerhart Thomas                            | SV Berngau 1 (919)                                       | Gesamtstarter: 93                                                                                                    | Anzahl Serien: 2                     |
| -(42) Herrell-Altersklasse | 0027 0111 00 GoBler Sebastan                           | (20) Wild Julian (299)                                   | Erste Standnummer: 1                                                                                                    |                                      |
| -(18) Seniorenklasse A m   | 0002 0314 01 Hamer Dastan                              | (20) Schmaußer Florian (309)                             | Letzte Standnummer: 24                                                                                                    | Schiesszeit:                         |
| -(01) Körperbehindert FB   | 0011 0121 01 Hofbauer Mario                            | (20) Frenzel Kevin (311)                                 | Stände einteilen von: 1 - bis 2                                                                                                    | 20 -                                 |
| -(04) Körperbehindert S    | 0013 0355 01 Hofmann Johannes                          | SV Heng 1 (704)                                          | 1 Cloud No first Day 9 -                                                                                                    | Startgeld:                           |
| 1.11 LG-Auf. (16)          | 0021 0309 00 Meler Fabian                              | (20) Hofmann Johannes (355)                              | 1. Stand-Nr. fur 1. Dg. 6                                                                                                    | Einzel: 3€                           |
| 1.20 LG-3 (18)             | 0017 0318 00 Nottrott Sebastian                        | (20) Betz Marco (228)                                    | Zeit für einen Durchgang: 75 Minuten                                                                                                    | Mannschaft 0 €                       |
| 1.30 ZL-St. (22)           | 0023 0333 01 Otto Florian                              | (20) Hotbauer Mario (121)                                | Zeit für Pause: 5 Minuten                                                                                                    | - Ommeldung Mannschalt 0 e           |
| 135 KK-100 m (47)          | 0014 0110 00 Rupprecht Christof                        | SG Pyrbaum 1 (1004)                                      | Beginn 1, Durchgang: 09 - 45                                                                                                    | Uhr Limit für Gau Einzel:            |
| 1 40 KK 2×20 (26)          | 0025 0155 01 Rupprecht Tobias                          | (21) Trzka Denise (320)                                  |                                                                                                    | Einzel: 0 Ringe OK                   |
| .40 KK-5X20 (26)           | 0007 0309 01 Schmaußer Florian                         | (20) Seifert Max (328)                                   | Startzeiten berechnen:                                                                                                    |                                      |
| 1.41 KK-AUT. (5)           | 0019 0328 01 Seifert Max                               | (21) Genner Alma (356)                                   | No.4                                                                                                    | Limit für Gau Mannschaft:            |
| 1.42 KK-ZFR (5)            | 0020 0235 00 Stachely Sebastian                        | SV Sondersfeld 1 (1030)                                  | Varain VM                                                                                                    | Mann: 0 Ringe OK                     |
| 1.50 GK-Sta. (0)           | 0022 0299 00 Stigler Michael                           | (20) Otto Florian (333)                                  | The second second secon |                                      |
| 1.58 OG-DSB (8)            | 0015 0300 00 Thamm Jonas                               | (21) Kratzer Eva-Maria (360)<br>(21) Klobi Molanio (337) |                                                                                                    | Einspruchsgebühr:                    |
| 1.60 KK-3x40 (9)           | 0016 0330 00 Tr2ka Alexander                           |                                                          | Durchgang / Uhr KL Stand bi                                                                                                    | s Stand 38 Euro                      |
| 1.70 GK-Frei. (0)          | 0003 0180 01 Weiß Dominik                              | Burgschützen Stauf 1 (484)                               | 1. Durchgang: 09:00 1                                                                                                    | 20 Gecentiaituna:                    |
| 1.80 KK-Lieg. (33)         | 0024 0150 00 Wenzl Florian                             | (20) Rupprecht Tobias (155)                              | 2. Durchgang: 09:45 1                                                                                                    | 20 Klaus Krautwasser                 |
| 1.90 GK-Lieg. (1)          | 0001 0312 00 Werner Christian                          | (21) Sierl Julia (169)                                   | 3. Durchgang: 10:30 * 1                                                                                                    | 18                                   |
| 8.11 OG-BSSB (12)          | COOS 0209 01 Wild Julian                               |                                                          | 4. Durchgang: 11:50 1                                                                                                    | 18 Aufsicht                          |
| B.12 UHA (9)               | 1 10 21 Schülerklasse A / w (13)                       | SV Thannhausen 1 (996)                                   | 5. Durchgang: 13:10 1                                                                                                    | 17 SV Sondersfeld                    |
| 8.13 UHB (21)              |                                                        | (21) Schneider Mana (333)<br>(20) Hafner Bastian (314)   |                                                                                                    | Auswertung:                          |
| B 14 UHC (18)              | S-Nr.   VM   Bz   M   Name                             | (21) Höfele Anna-Maria (349)                             | <ul> <li>Dieser Durongang beinnaltet andere i</li> </ul>                                                                                                    | SV Sondersfeld                       |
| R 15 KK M (9)              | 0029 0310 00 Backmeroff Jessica-A                      |                                                          | Durah mana bigardi                                                                                                    |                                      |
| 5.15 KK-W (5)              | 0032 0356 01 Gether Alna<br>0034 0288 00 Heinloth Ania |                                                          | Durchgang hinzufuger                                                                                                    | Wettkampfgericht:                    |
| (urzwatte (398)            | 0039 0349 01 Höfele Anna-Maria                         |                                                          |                                                                                                    | SV Sondersteld                       |
| rordenader (69)            | 0036 0337 01 Klebl Melanie                             |                                                          | Zur Starterliste                                                                                                    | SV Heng                              |
| Ambrust (14)               | 0028 0112 00 Kranz Ann-Kristin                         |                                                          |                                                                                                    |                                      |
| Wurfscheibe (8)            | 0035 0360 01 Kratzer Eva-Maria                         |                                                          |                                                                                                    | Starteranzahl gesamt:                |
| aufende Scheibe (0)        | 0033 0267 00 Meier Jenny                               |                                                          |                                                                                                    | 1088<br>Vereinsmeldungen:            |
| Bogen (0)                  | 0030 0001 00 Patzold Marlena                           |                                                          |                                                                                                    | 45 gemeldet - 28 nicht gemeldet      |
|                            | 0040 0333 01 Schneider Maria                           | M                                                        |                                                                                                    |                                      |

#### Disziplinen

Hier sehen sie alle Disziplinen die vom BSSB ausgeschrieben sind. In Klammer sehen sie die Anzahl der gemeldeten Schützen. Wenn sie eine andere Disziplin auswählen wollen dann klicken sie mit der Maus darauf.

#### **Einzelstarter**

Hier sehen sie alle Einzelstarter die von den Vereinen gemeldet wurden.

| S-Nr.: | Startnummer des Schützen.                                                                  |
|--------|--------------------------------------------------------------------------------------------|
| VM:    | Vereinsmeisterschaft die der Schütze geschossen hat.                                       |
| Bz:    | Wenn hier ein rotes Kreuz ist startet der Schütze nicht bei der nächsten<br>Meisterschaft. |
| M:     | Mannschaftsnummer in der der Schütze eingeteilt ist.                                       |
| Name:  | Name des Schützen                                                                          |

Wenn Sie auf die Kurzbezeichnungen klicken dann wird das entsprechende Feld sortiert. Klicken sie auf einen beliebigen Namen und alle Info dieses Schützen werden angezeigt. Wenn sie einen Schützen hinzufügen oder löschen wollen klicken sie auf das Minus oder Plus in der Titelzeile. Danach wird ein Fenster geöffnet in dem sie den Verein auswählen können von dem Schützen den sie ändern wollen. Sie gelangen hier in das Meldeprogramm für Vereine und können alle Änderungen vornehmen die sie wünschen.

# **<u>Hinweis:</u>** Bitte vergessen sie nicht den Button "Meldung an den Gau senden" zu drücken im Gaumeldeprogramm, sonst werden ihre Änderungen nicht übernommen.

| Vor Neu laden Stopp Starts                       | eite http://www.gaumelder.de/verwalten/index.php                       | ?page=0&id=5&ikl=Langwaffe&idis=14 | Fschuetze                                                                                                    | 🐨 🕈 🛃 🖬 G         | pogle                           |
|--------------------------------------------------|------------------------------------------------------------------------|------------------------------------|----------------------------------------------------------------------------------------------------|-------------------|---------------------------------|
| TV DFB Post @Allian                              | az 💛 Commerz 🕄 MC Stilla 🐑 LBB 🔜 Wüstenrot 🕞 Gr                        | röner 🔣 Rainbow 🔇 Flyer 24 👘 Wette | er 3 Kalender 3 Feiertage 3 Schulfer                                                                                                    | ien 🕤 Kasserver 🤱 | Amazon 😚 Hotel 🔶 Event 🕤 G      |
| Rücksetzen Meldedaten ans                        | ehen An Bezirk melden Ausschreibung Dis                                | ziplinen DSB Jahrgangstabelle      | Organisationsplan Sportordnung                                                                                                    | DSB Passwo        | ttändern CSV-Download Hill      |
| Einteilung St                                    | arterliste Ergebniseingabe                                             | Ergebnisliste                      | Drucken Grundein                                                                                                    | stellung          | Paßverwaltung                   |
| Disziplinen                                      | Einzelstarter 🖃 🎛                                                      |                                    |                                                                                                    | <u>A</u>          | Diverses Gau 101000             |
| Langwaffe (599)                                  | Luftgewehr                                                             |                                    | Schließen                                                                                                    | arter             | LG Schützenklasse               |
| 1.10 LG (340)                                    | 1.10.10 Schützenklasse (72)                                            | Harrer Markus                      |                                                                                                    | arter             | Entfernung: 10 Meter            |
| - (40) Schülerklasse A                           |                                                                        |                                    |                                                                                                    |                   | Kaliber 4,50 mm                 |
| - (53) Jugendklasse M<br>(32) Juniorenklasse A m | S-Nr.I VM   BZ   M   Name                                              | Passnummer:                        | 10112528                                                                                                    | Sondersfeld       | Anschlagsart: stehend           |
| - (26) Juniorenklasse A w                        | 0163 0348 00 Bauer Reinhard                                            | Geburtsdatum:                      | 15.08.1969                                                                                                    |                   | Scheihen                        |
| - (72) Schützenklasse                            | 0176 0375 00 Beck Gerd                                                 | Vereinsnummer:                     | 101029                                                                                                    |                   | Schußzahl: 40                   |
| - (39) Damenklasse                               | 0179 0372 01 Benz Georg                                                | vereinsname.                       | SSV Neumarkt                                                                                                    | 1                 | Anzahl Serien: 4                |
| - (13) Damen-Altersklasse                        | 0180 0380 01 Berschneider Michael<br>0181 0380 01 Berschneider Stephan | Startnummer                        | 191                                                                                                    | 0                 | Cohinespit                      |
| - (18) Seniorenklasse A m                        | 0214 0367 01 Beutel Jürgen                                             | Disziplin:                         | 1.10 Luftgewehr                                                                                                    | 22 -              | 75 Minuten                      |
| - (01) Körperbehindert FB                        | 0208 0373 02 Blomeler Manfred                                          | Klasse:                            | Schützenklasse                                                                                                    |                   |                                 |
| - (04) Korperbenindert S                         | 0156 0368 01 Bruckschlögi Michael<br>0150 0374 00 Bildner Ilive        | Termin:                            | 06.03.2011                                                                                                    | 1                 | Startgeld:                      |
| 1.11 LG-Auf. (16)                                | 0195 0380 03 Carl Florian                                              | Ort                                | Sondersfeld                                                                                                    | -                 | Einzel: 3 €<br>Mannschaft 0 €   |
| 1.20 LG-3 (18)                                   | 0192 0382 02 Deml Roland                                               | Stand:                             | 10                                                                                                    | - Inter           | Ummeldung Mannschaft 0 €        |
| 1.30 ZiSt. (22)                                  | 0184 0374 00 Einsiedler Heinz                                          | Eroebois                           | 380                                                                                                    | Onr               |                                 |
| 1.35 KK-100 m (47)                               | 0152 0369 00 Englimann Andreas                                         | Finale                             | 0.0                                                                                                    |                   | Limit für Gau Einzel:           |
| 1.40 KK-3x20 (26)                                | 0157 0354 00 Felsner Matthias                                          | Mannschaftsschütze:                | Ja                                                                                                    |                   | Einzel: 0 Ringe OK              |
| 1.41 KK-Auf. (5)                                 | 0162 0347 00 Feisner Stefan                                            | Mannschaftsnummer:                 | 1                                                                                                    | tand              | Limit for Cau Managabath        |
| 1.42 KK-ZFR (5)                                  | 0209 0364 02 Fink Tobias                                               | Mannschaftsnummer Gauintern:       | 1                                                                                                    | nto               | Limit für Gau Mainscharc        |
| 1.50 GK-Sta. (0)                                 | 0185 0363 00 Fraunholz Michael                                         | Vereinsmeisterschaft.              | 388                                                                                                    |                   | Mann. U Ringe UK                |
| 1.58 OG-DSB (8)                                  | 0193 0367 04 Fürst Michael                                             | Alle Ergebnisse:                   | 14. Platz   LG 380 R. •                                                                                                    | s Stand           | Einspruchsgebühr:               |
| 1.60 KK-3x40 (9)                                 | 0158 0363 00 Grabinger Jens                                            | -                                  |                                                                                                    | 23                | 38 Euro                         |
| 1.70 GK-Frei. (0)                                | 0199 0333 01 Graf Christian                                            | Nur Qualifikation:                 | Nein                                                                                                    | 22                | Constallations                  |
| 1.80 KK-Lieg. (33)                               | 0207 0367 02 Gromann Manfred                                           | Nacister Wetkamp.                  | Ja                                                                                                    | 22                | Markus Harrer                   |
| 1.90 GK-Lieg. (1)                                | 0165 0375 00 Gurtzick Andreas                                          | Stammverein:                       | SSV Neumarkt                                                                                                    | 22                |                                 |
| E.11 OG-BSSB (12)                                | 0102 0377 00 Gotz Stefan                                               | Zweitvereine:                      | SV Pfeifferhütte -                                                                                                    | 22                | Aufsicht:                       |
| E.12 UHA (9)                                     | 0213 0342 00 Heck Frank                                                |                                    | Berner and the second second se | 20                | SV Sondersfeld                  |
| E.13 UHB (21)                                    | 0167 0351 00 Heisler Matthias                                          | Gemeldete Disziplinen:             | 1.10LG -                                                                                                    | Gassen            | Auswertung:                     |
| E.14 UHC (18)                                    | 0187 0380 04 Heyden Christian<br>0171 0354 00 Hirsch Andre             |                                    |                                                                                                    |                   | SV Sondersfeld                  |
| E.15 KK-M (9)                                    | 0223 0366 00 Holzammer Christopher                                     | Paßeinträge                        | 전1                                                                                                    |                   | Wettkampfoericht:               |
| Kurzwaffe (398)                                  | 0190 0380 02 Högner Udo                                                | B.83 RWK KK 3x20 Schus             | is 101045                                                                                                    |                   | Markus Harrer                   |
| Vorderlader (69)                                 | 0197 0376 X 00 Kolb Markus<br>0220 0365 00 Kramer Thomas               | B.81 RWK Luftgewehr                | 110011                                                                                                    |                   | SV Pfeifferhütte                |
| Ambrust (14)                                     | 0174 0333 00 Kuss Wolfgang                                             | 5.30                               | 105005                                                                                                    |                   | SV Sondersfeld                  |
| Wurfscheibe (8)                                  | 0215 0383 01 Körner Markus                                             | 5.20 AB-30m                        | 105005                                                                                                    |                   | Starteranzahl gesamt:           |
| Laufende Scheibe (0)                             | 0188 0380 03 Lang Bastian                                              | Transfer II. State                 | 100000                                                                                                    | _                 | 1088                            |
| Bogen (0)                                        | 0189 0385 02 Legat Markus                                              | (10) Gromann Manned (507)          |                                                                                                    | N.                | Vereinsmeldungen:               |
|                                                  | 0186 0385 03 Legat Sebastian 🔻                                         | ×                                  |                                                                                                    |                   | 45 gemeldet - 28 nicht gemeldet |
|                                                  |                                                                        |                                    |                                                                                                    |                   |                                 |

#### Mannschaften

Hier sehen sie alle Mannschaften die von den Vereinen gemeldet wurden. Die Zahl in Klammer vor dem Namen ist die Klasse. Wie bei Einzelstarter können sie hier bei Minus und Plus Mannschaften hinzufügen, ändern oder löschen. Wenn sie auf den Button "Gauintern" klicken, sehen sie die Mannschaften die bei der Gauinternen Wertung zum Tragen kommen. (Nur wenn sie bei "Grundeinstellung" "Allgemein" angegeben haben daß sie eine Gauinterne Wertung haben).

#### Standeinteilung

Hier werden die Stände für die gemeldeten Schützen eingeteilt.

| O Schülerklasse A/m<br>O Schülerklasse A/w: | Hier sehen sie die Klasse und die Anzahl der Starter in dieser Klasse<br>die sie links bei Disziplinen ausgewählt haben. Wählen sie die erste<br>Klasse aus.                                                                                        |
|---------------------------------------------|----------------------------------------------------------------------------------------------------|
| Termin + Ort:                               | Dieser Termin + Ort wurde im Organisationsplan für die Schülerklasse festgelegt.                                                                                                    |
| Disziplinen:                                | Hier sehen sie welche Disziplinen an diesem Termin und diesen Ort<br>schießen. Es wird immer nur die erste Klassenummer angezeigt z.B.<br>20 für 20 + 21, 30 für 30 + 31, 40 für 40,41,42 und 43 u.s.w.                                             |
| Gesamtstarter:                              | Gesamtanzahl der Starter an diesem Termin und Ort. In unserem Beispiel haben wir 40 Starter in der Schülerklasse und 53 Starter in der Jugendklasse = ergibt insgesamt 93 Starter.                                                                  |
| Erste Standnummer:                          | Das ist die erste Standnummer die zur Verfügung steht.                                                                                                    |
| Letzte Standnummer:                         | Das ist die letzte Standnummer die zur Verfügung steht.                                                                                                    |
| Stände einteilen von:                       | Geben sie hier die Standnummern ein die sie für diese<br>Meisterschaft benötigen. Wenn sie 24 Stände haben und geben ein<br>von 1 - 20 dann werden die letzten 4 Stände frei gelassen.                                                              |
| 1. Stand-Nr. für 1. Dg.:                    | Geben sie hier die Standnummer ein mit der der erste Durchgang<br>beginnen soll. In unserem Beispiel geben wir die 8 ein. Das heißt<br>daß der erste Durchgang mit der Standnummer 8 beginnt und alle<br>weiteren Durchgänge mit der Standnummer 1. |
| Zeit für einen Durchgang.:                  | Hier sehen sie die Zeit für einen Durchgang. Diese Zeit haben sie im<br>Organisationsplan festgelegt.                                                                                                    |
| Zeit für Pause:                             | Hier legen sie fest wie viele Minuten Pause zwischen jedem Durchgang sein soll.                                                                                                    |
| Beginn 1. Durchgang:                        | Hier legen sie fest wann der 1. Durchgang starten soll.                                                                                                    |

#### Startzeiten berechnen:

Wenn alles eingegeben wurde dann können sie die Stände automatisch einteilen lassen.

- Nach Verein: Wenn sie diesen Button drücken, dann werden die Stände automatisch eingeteilt nach Vereinszugehörigkeit. Alle Schützen die im selben Verein sind werden hier zusammen gefaßt zu gleichen Startzeiten.
- Nach VM: Wenn sie diesen Button drücken dann werden die Stände automatisch nach der Vereinsmeisterschaft der Schützen eingeteilt. Das heißt, daß die Schützen mit der kleinsten VM zuerst schießen und am Schluß die Schützen die die beste VM geschossen haben. Dieser Modus hat den Vorteil daß bei einem evtll. Finale die besten Schützen im letzten Durchgang mit dabei sind und nicht zu lange warten müssen.
- Stand-Info:Wenn sie diesen Button drücken dann sehen sie welche Stände<br/>momentan eingeteilt sind. Hier haben sie den Vorteil daß sie einen<br/>Überblick haben welche Stände noch frei sind für weitere<br/>Einteilungen.
- Durchgang/Uhr: Hier sehen sie nun welche Stände eingeteilt wurden. Der rote Stern bei "KI" bedeutet daß in diesem Durchgang der Schülerklasse auch noch andere Klassen eingeteilt sind. In unserem Beispiel sind im 3., 4. + 5. Durchgang auch noch Schützen der Jugendklasse enthalten. Sollte die Einteilung nicht passen gibt es 2 Möglichkeiten dies zu ändern:

1) Sie klicken oben links in der Menüleiste auf "Rücksetzen". Hier können sie dann die Einteilung für Luftgewehr Schülerklasse zurücksetzen.

2) Sie ändern die Stände oder Uhrzeiten und klicken erneut auf Startzeiten berechnen "Nach Verein". Jetzt werden die Stände neu eingeteilt. Es wird ein Fenster aufgehen und sie warnen dass bestimmte Stände schon belegt sind. Bestätigen sie diese Meldung mit "Einteilung erzwingen".

Durchgang hinzufügen: Wenn Schützen nachgemeldet werden und es ist kein Stand mehr frei dann kann man Stände manuell hinzufügen. Klicken sie auf "Durchgang hinzufügen". Es erscheint ein Fenster. Geben sie hier die Uhrzeit an wann der neue Durchgang beginnen soll und anschließend auf ok. Der Durchgang wurde dann hinzugefügt. Durchgänge die mit keinem Schützen belegt sind erkennt man an der Schere. Wenn sie auf diese Schere klicken wird der Durchgang wieder gelöscht.

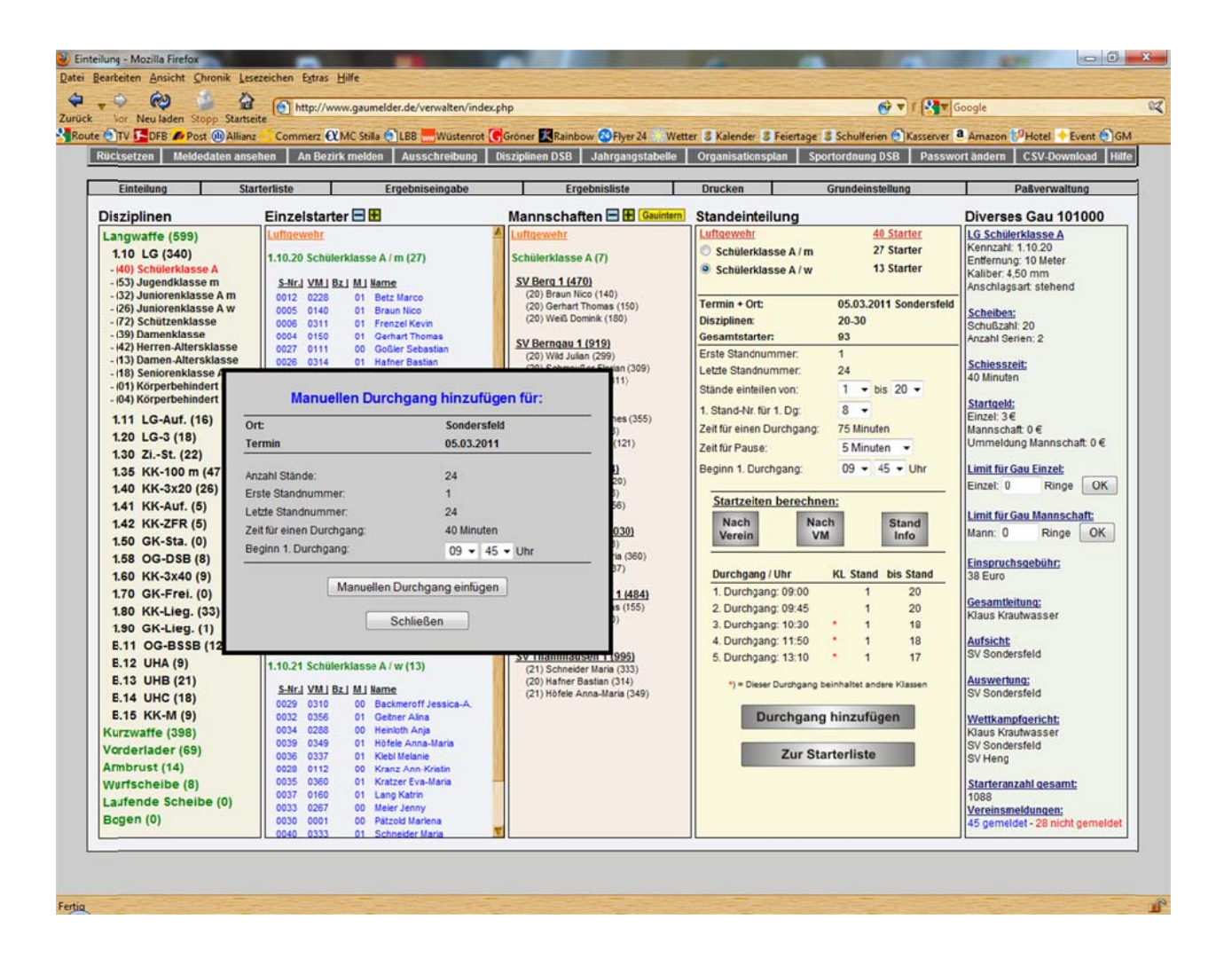

#### Diverses Gau 10....

Hier sehen sie Infos über die ausgewählte Disziplin. (Kennzahl, Entfernung, Kaliber und Anschlagsart). Hier sehen sie auch fast alle Einstellungen die sie im Organisationsplan eingegeben haben. (Scheiben, Schießzeit, Startgeld, Einspruchsgebühr, Gesamtleitung, Aufsicht, Auswertung + Wettkampfgericht). Ganz unten sehen sie die komplette Starterzahl die zur Gaumeisterschaft gemeldet wurde und darunter wie viele Vereine zur Gaumeisterschaft gemeldet haben.

- Limit für Gau Einzel: Wenn sie hier ein Limit eingeben fallen alle Schützen heraus die unter diesem Limit liegen. Falls ein Schütze das Limit nicht erreicht hat und schießt in einer Mannschaft, dann fällt dieser nicht heraus, falls bei der Mannschaft das Limit bei 0 ist. Sollte das Mannschaftslimit höher sein als das erzielte Ergebnis in der Mannschaft, dann fällt der Schütze endgültig heraus.
- Limit für Gau Mannschaft: Wenn sie hier ein Limit eingeben fallen alle Mannschaften heraus die unter diesem Limit liegen. Die Schützen dieser Mannschaft werden aber nur gelöscht wenn sie das Einzellimit nicht erreicht haben. Jeder Schütze der das Einzellimit hat ist weiterhin startberechtigt in der Einzelwertung.

## 4) Starterliste

| icksetzen Meldedaten ansehe                   | n An B | ezirk melden Ausschr     | eibung Disziplinen DSB                  | Jahrgangstabelle O            | rganisatio | nsplan  | Sportordnu | ng DSB Passwort a      | indern CSV-Download |
|-----------------------------------------------|--------|--------------------------|-----------------------------------------|-------------------------------|------------|---------|------------|------------------------|---------------------|
| Einteilung Starter                            | liste  | Ergebnisein              | gabe E                                  | rgebnisliste [                | Drucken    | 1       | Grunde     | instellung             | Paßverwaltung       |
| Langwaffe (599)                               |        | Schütze                  | engau Altdorf - No                      | eumarkt - Beilngri            | es         |         |            | Oten de                |                     |
| 1.10 LG (340)                                 |        |                          |                                         |                               |            |         |            | Stantu                 | reigabe.            |
| - (40) Schulerklasse A<br>(53) Jugendklasse m |        |                          | Starter                                 | liste                         |            |         |            | Stande freigeber       | •                   |
| - (32) Juniorenklasse A m                     |        |                          | 20 - C                                  |                               |            |         |            | Enverse and the        |                     |
| - (26) Juniorenklasse A w                     |        | 1.10 Luft                | newehr am 05.03                         | 2011 in Sonderst              | eld        |         |            | Kollissio              | nsprutung           |
| - (72) Schützenklasse                         |        |                          | genera an eo.ee                         |                               | C.C.       |         | CS         | V Download Meyton      | CSV Download DISAG  |
| - (39) Damenklasse                            |        |                          | Schüler (40/40), Ju                     | gend (53/53)                  |            |         | Lincol     |                        |                     |
| - (13) Damen-Altersklasse                     |        | 5 Durchgäng              | e - 93 von 93 Starter (zum              | Bearbeiten auf die Zeile klic | (ken)      |         |            |                        |                     |
| - (18) Seniorenklasse A m                     |        |                          |                                         |                               |            |         | -          | Werner                 | Christian           |
| - (01) Korperbehindert FB                     | SL-Nr  | Name                     | Klasse                                  | Verein                        | Stand      | Uhrzeit |            | schießt folger         | nde Disziplinen:    |
| 111 10 Aud (10)                               | 0001   | 1.10.20 Werner Christian | <ul> <li>1.10.20 Schüler A/m</li> </ul> | SV Aßischwang                 | 1          | 09:00   | A 1.10 L   | G 05.03.2011           | 09:00 Uhr Stand 1   |
| 100 10 2 (10)                                 | 0002   | Hauser Jonas             | 1.10.20 Schüler A/m                     | SV Aßischwang                 | 2          | 09:00   |            |                        |                     |
| 1.20 LG-3 (18)                                | 0003   | Weiß Dominik             | 1.10.20 Schüler A/m                     | SV Berg                       | 3          | 09:00   |            |                        |                     |
| 1.30 ZISt. (22)                               | 0004   | Gerhart Thomas           | 1.10.20 Schüler A/m                     | SV Berg                       | 4          | 09:00   | 1          |                        |                     |
| 1.35 KK-100 m (47)                            | 0005   | Braun Nico               | 1.10,20 Schüler A/m                     | SV Berg                       | 5          | 09:00   |            |                        |                     |
| 1.40 KK-3x20 (26)                             | 0006   | Frenzel Kevin            | 1.10.20 Schüler A/m                     | SV Berngau                    | 6          | 09:00   | 3          |                        |                     |
| 1.41 KK-Auf. (5)                              | 0007   | Schmauser Fiorian        | 1.10.20 Schuler A/m                     | SV Berngau                    | -          | 09:00   | -          |                        |                     |
| 1.42 KK-ZFR (5)                               | 0000   | Wild Julian              | 1.10.20 Schüler A/m                     | SV Berngau<br>SV Berngau      | 0          | 09.00   |            |                        |                     |
| 1.50 GK-Sta. (0)                              | 0010   | Schöner Simon            | 1 10 20 Schüler A/m                     | SV Henn                       | 10         | 09:00   |            |                        |                     |
| 1.58 OG-DSB (8)                               | 0011   | Hofbauer Mario           | 1.10.20 Schüler A/m                     | SV Heng                       | 11         | 09:00   |            |                        |                     |
| 1.60 KK-3x40 (9)                              | 0012   | Betz Marco               | 1.10.20 Schüler A/m                     | SV Heng                       | 12         | 09:00   | 2.         |                        |                     |
| 1.70 GK-Frei. (0)                             | 0013   | Hofmann Johannes         | 1.10.20 Schüler A/m                     | SV Heng                       | 13         | 09:00   |            |                        |                     |
| 1.80 KK-Lieg. (33)                            | 0031   | Trzka Denise             | 1.10.21 Schüler A/w                     | SG Pyrbaum                    | 14         | 09:00   | Folger     | nde Schützen sind noch | n nicht eingeteilt: |
| 1.90 GK-Lieg. (1)                             | 0032   | Geitner Alna             | 1.10.21 Schüler A/w                     | SG Pyrbaum                    | 15         | 09:00   | 10102      | 6 Gömmel Robert        | 2.59.50 SP-45       |
| E.11 OG-BSSB (12)                             | 0016   | Trzka Alexander          | 1.10.20 Schüler A/m                     | SG Pyrbaum                    | 16         | 09:00   |            |                        |                     |
| E.12 UHA (9)                                  | 0017   | Nottrott Sebastian       | 1.10.20 Schüler A/m                     | SG Pyrbaum                    | 17         | 09:00   |            |                        |                     |
| E.13 UHB (21)                                 | 0018   | Milicevic Josip          | 1.10.20 Schüler A/m                     | SG Pyrbaum                    | 18         | 09:00   |            |                        |                     |
| E.14 UHC (18)                                 | 0019   | Seitert Max              | 1.10.20 Schüler A/m                     | SG Pyrbaum                    | 19         | 09:00   |            |                        |                     |
| E.15 KK-M (9)                                 | 0030   | Patzold Mariena          | 1.10,21 Schuler A/W                     | SV Pilsach                    | 20         | 09:00   |            |                        |                     |
| (urzwaffe (398)                               |        |                          | ·                                       |                               | 21         | 09.00   |            |                        |                     |
| /orderlader (69)                              |        | **************           |                                         |                               | 23         | 09:00   |            |                        |                     |
| Imbrust (14)                                  |        |                          |                                         |                               | 24         | 09:00   |            |                        |                     |
| Vurfscheibe (8)                               |        | and the second second    |                                         |                               |            |         |            |                        |                     |
| aufende Scheibe (0)                           | 0021   | Meier Fabian             | 1.10.20 Schüler A/m                     | SV Rengersricht               | 1          | 09:45   |            |                        |                     |
| Bogen (0)                                     | 0020   | Stachely Sebastian       | 1.10.20 Schüler A/m                     | SV Rengersricht               | 2          | 09:45   |            |                        |                     |
|                                               | 0023   | Otto Florian             | 1.10.20 Schüler A/m                     | SV Sondersfeld                | 3          | 09:45   | _          |                        |                     |

#### Disziplinen

Hier sehen sie alle Disziplinen die vom BSSB ausgeschrieben sind. In Klammer sehen sie die Anzahl der gemeldeten Schützen. Wenn sie eine andere Disziplin auswählen wollen dann klicken sie mit der Maus darauf.

#### **Einzelstarter**

Hier sehen sie alle eingeteilten Schützen. Es sind hier alle Schützen und Klassen die an diesem Tag und an diesem Ort schießen aufgeführt, sortiert nach Startzeit.

- Stand tauschen:Wenn Sie einen Stand mit einem anderen Schützen tauschen wollen, dann<br/>klicken sie auf den Namen und es erscheint ein Pulldownmenu (Kann ein<br/>paar Sek. dauern !). Klicken sie in dem Pulldownmenü den Schützen an mit<br/>dem sie tauschen möchten und schon wird der Schütze getauscht.
- Stand freigeben: Wenn sie einen Schützen freigeben wollen und auf einen leeren Stand einteilen dann klicken sie auf den Schützen und wählen im Pulldownmenü "Stand freigeben" und der Schütze wird freigegeben. Klicken sie nun auf einen leeren Stand und der freigegebene Schütze wird da erscheinen. Sie können diesen Schützen jetzt wieder einfügen.

Hinweis:

Rechts oben finden Sie eine Standfreigabe nach Klassen. Sie können hier einzelne Klassen freigeben wenn sie hier neue Startzeiten vergeben wollen. Wenn sie dann auf einen leeren Stand klicken erscheinen diese Schützen und sie können ihnen neue Stände zuteilen. Es ist auch möglich die komplette Einteilung aufzulösen und allen Schützen dann manuell die Stände zuzuweisen.

#### Schützeninfo

Klicken sie auf einen Schützen und in diesem Fenster wird ihnen alles angezeigt was dieser Schütze wann schießt.

#### Folgende Schützen sind noch nicht eingeteilt:

In diesem Fenster sind alle Schützen aufgeführt die noch nicht eingeteilt sind. Wenn sie hier noch Schützen sehen, müssen sie diesen Schützen noch einen Stand zuweisen, sonst können sie keine Ergebnisse bei diesen Schützen eingeben.

#### Kollisionsprüfung

Wenn sie auf diesen Button klicken erscheint folgendes Fenster:

Sie sehen hier wenn sich 2 oder mehr Startzeiten von Schützen überschneiden. Sie können bei Kollisionszeit eingeben ab wann eine Überprüfung erfolgen soll. Standardmäßig ist hier "O" eingestellt. Das heißt wenn ein Schütze z.B. um 14.00 Uhr Luftgewehr schießt und die Schießzeit inkl. Pause beträgt 80 Minuten dann würde das Programm meckern wenn irgendeine Disziplin dieses Schützen um 15:19 Uhr oder früher beginnen würde. 15:20 wäre ok. Da der Schütze hier aber überhaupt keine Erholungszeit hat und es sehr stressig sein kann wenn gleich der nächste Durchgang losgeht kann man hier die Kollisionszeit z.B. auf 30 Minuten einstellen. Jetzt bringt er eine Meldung wenn die erste Disziplin beendet ist und die zweite Disziplin weniger als 30 Min. später beginnt. Wenn ich 10 Minuten Kollisionszeit einstelle dann bringt er alle Disziplinen die weniger als 10 Minuten auseinanderliegen. Also geben sie bei Kollisionszeit immer die Zeit ein, die sie gerne als Pause zwischen den Durchgängen hätten und das Programm meldet dann alle Disziplinen die kürzer auseinanderliegen. Sie können dann immer noch entscheiden ob sie die Zeiten ändern wollen oder nicht. Aufpassen muß man natürlich auch wenn 2 Disziplinen an einem Tag aber an 2 verschiedenen Orten ist. Da kann manchmal auch eine Stunde Pause dazwischen nicht reichen weil der Fahrweg noch dazugerechnet werden muß. Kleiner Tipp: Wenn man die Startkarten durchblättert, sieht man auch auf einen Blick ob es Überschneidungen gibt. Das geht relativ einfach und schnell. Diese Zeit sollte man in Kauf nehmen, um dafür zu sorgen, daß die Schützen anständige Startzeiten erhalten. Wenn Kollisionen gemeldet werden vom Programm, kann man mit einem einfachen Klick auf das farbige Kästchen vor dem Namen, zu dieser Disziplin springen und eine neue Startzeit vergeben damit die Kollision aufgehoben wird.

**<u>Hinweis:</u>** Bei der Kollisionsprüfung werden alle Disziplinen und Schützen überprüft, egal in welcher Disziplin man sich befindet.

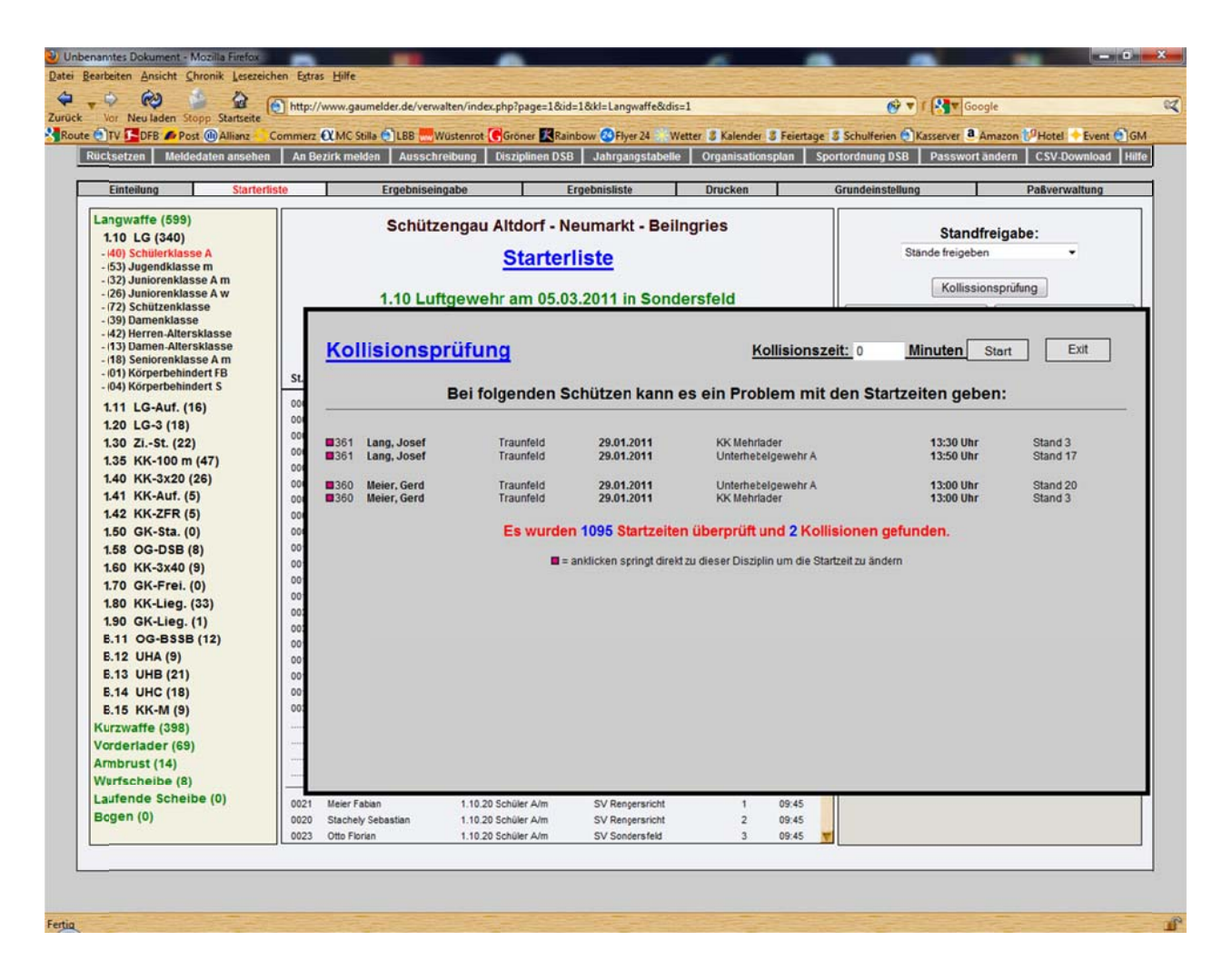

#### **CSV Download Meyton**

Hier können sie eine Datei herunterladen, die dann bei den Meyton-Ständen wieder eingelesen werden kann. Das erspart die ganze Arbeit, die Starter per Hand einzugeben.

#### **CSV Download DISAG**

Hier können sie eine Datei herunterladen, die dann bei den DISAG-Ständen wieder eingelesen werden kann. Das erspart die ganze Arbeit, die Starter per Hand einzugeben.

# 5) Ergebniseingabe

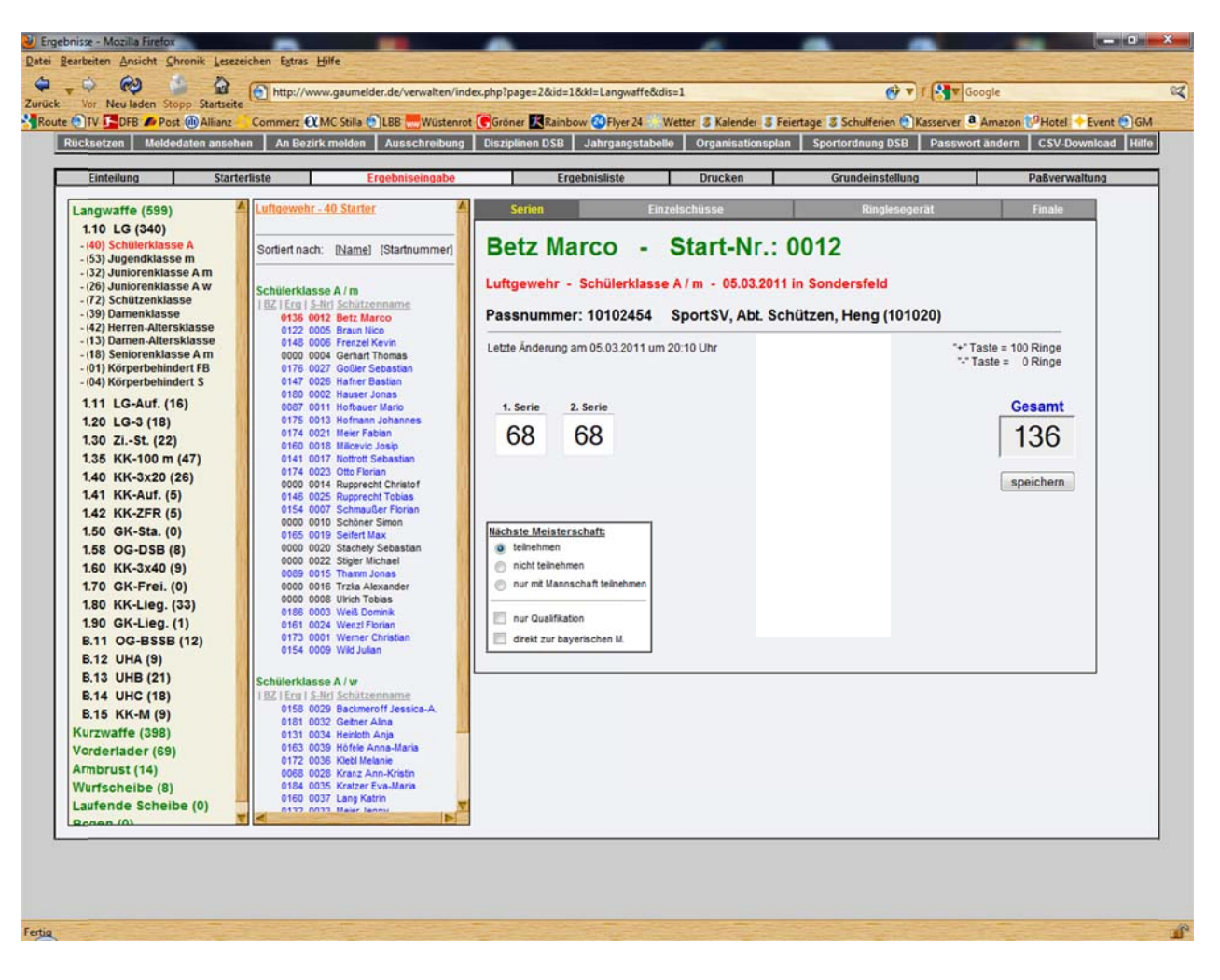

#### Disziplinen

Hier sehen sie alle Disziplinen die vom BSSB ausgeschrieben sind. In Klammer sehen sie die Anzahl der gemeldeten Schützen. Wenn sie eine andere Disziplin auswählen wollen dann klicken sie mit der Maus darauf.

#### Einzelstarter

Hier sehen sie alle eingeteilten Schützen. Es sind hier alle Schützen und Klassen die an diesem Tag und an diesem Ort schießen aufgeführt, sortiert nach Startzeit. Diese Sortierung können sie ändern indem sie in der Kopfzeile auf Name oder Startnummer klicken. Das unterstrichene ist immer ausgewählt.

#### Serien

Klicken sie nun auf einen Namen und auf der rechten Seite erscheinen die Eingabefelder. Die Anzahl der Eingabefelder haben sie im Organisationsplan hinterlegt. Wenn diese nicht paßt, bitte in den Organisationsplan gehen und die Anzahl der Serien ändern. Die Eingabefelder sind so eingestellt daß immer nach einer zweistelligen Eingabe der Cursor automatisch in das nächste Feld springt. Mit der "+" Taste werden 100 Ringe eingetragen und mit der "-" Taste 0 Ringe. Wenn sie das letzte Feld eingegeben haben drücken sie entweder die Return-Taste und das Gesamtergebnis wird angezeigt oder sie drücken auf speichern.

## Nächste Meisterschaft

Bitte füllen sie alle Kästchen bei "Nächste Meisterschaft" aus.

| teilnehmen:                    | Der Schütze nimmt an der nächsten Meisterschaft teil.                                                |
|--------------------------------|----------------------------------------------------------------------------------------------------|
| nicht teilnehmen:              | Der Schütze nimmt an der nächsten Meisterschaft nicht teil.                                          |
| nur mit Mannschaft teilnehmen: | Der Schütze nimmt nur an der nächsten Meisterschaft teil wenn er in einer Mannschaft eingeteilt ist. |
| nur Qualifikation:             | Der Schütze wird nur als Qualifikation gewertet.                                                     |
| direkt zur bayerischen M.:     | Der Schütze wird direkt zur bayerischen Meisterschaft gemeldet.                                      |

## Einzelschüsse

Hier können sie die Ergebnisse als Einzelschüsse eingeben. Im unteren grauen Balken werden ihnen die Anzahl der einzelnen Schußwerte angezeigt. (Die Anzahl der 10er, 9er, 8er u.s.w.) Wenn sie die "+"-Taste betätigen werden 10 Ringe eingetragen.

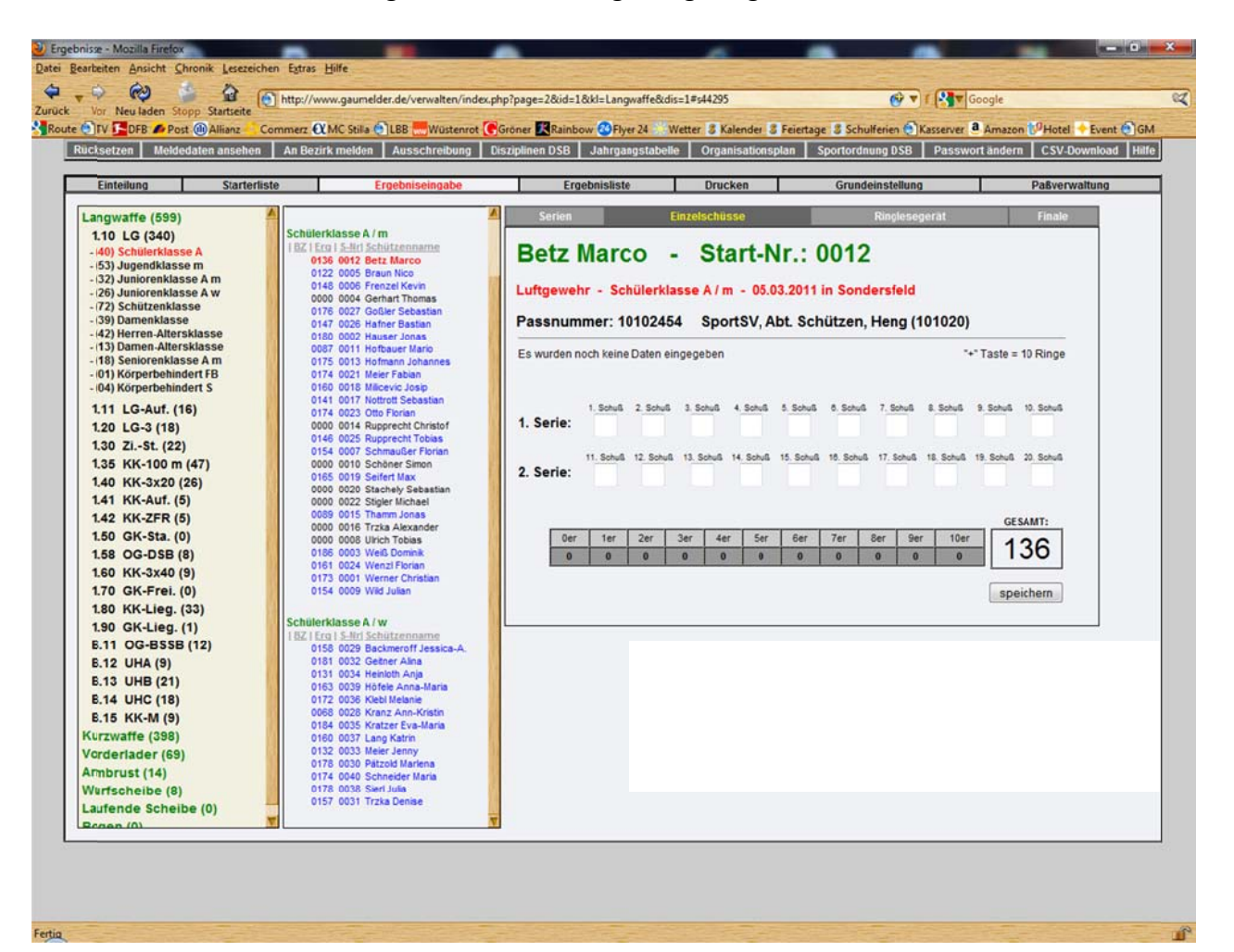

## Ringlesegerät

Dies wird erst zu einem späteren Zeitpunkt programmiert werden.

## **Finale**

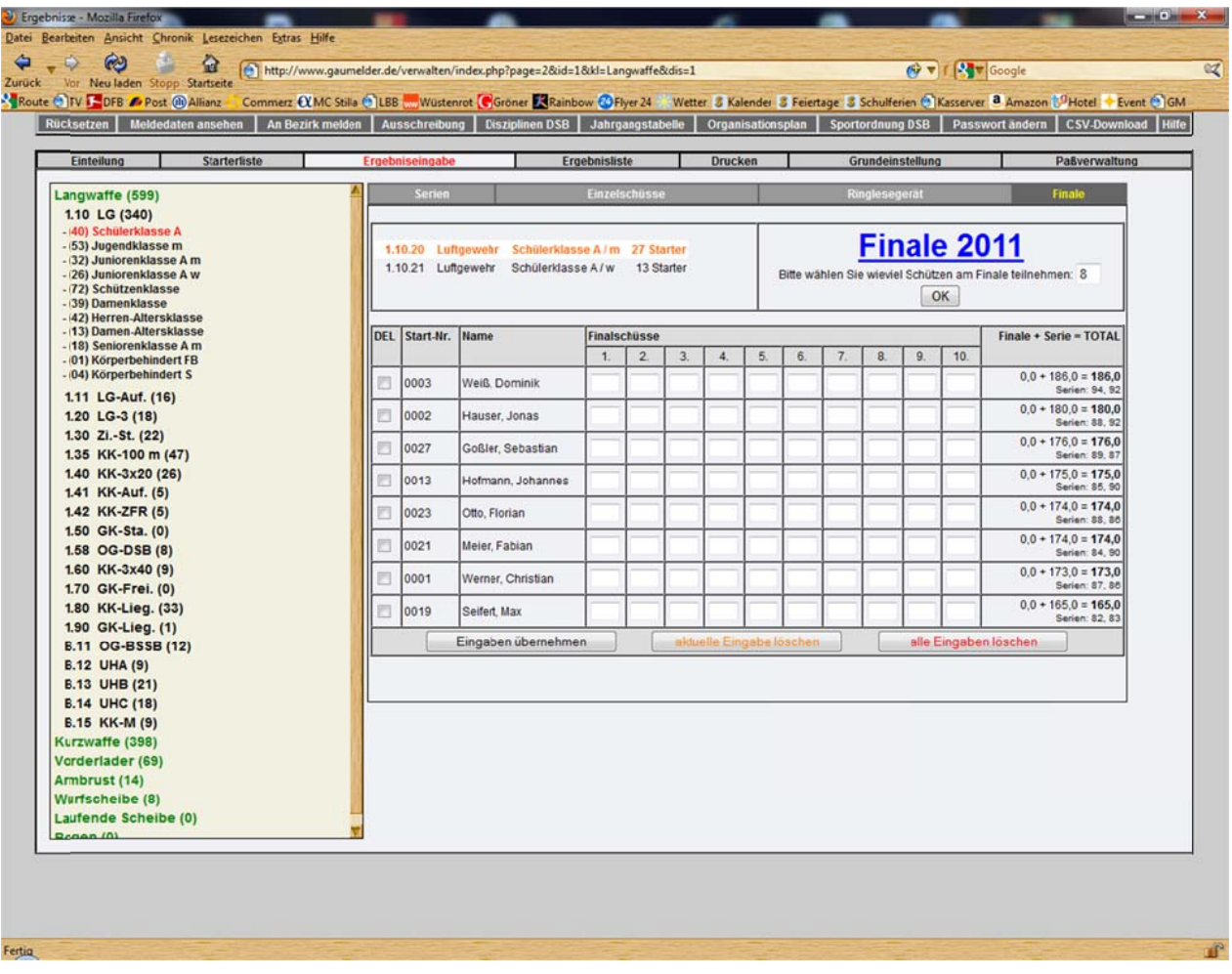

Hier sehen sie links alle Disziplinen die vom BSSB ausgeschrieben sind. In Klammer sehen sie die Anzahl der gemeldeten Schützen. Wenn sie eine andere Disziplin auswählen wollen dann klicken sie mit der Maus darauf.

Sie können nun eingeben wie viele Schützen am Finale teilnehmen. Standardmäßig ist 8 eingestellt. Wählen sie nun die Klasse aus (Schützenklasse oder Damenklasse in unserem Beispiel). Es werden nun die ersten 8 Schützen angezeigt die in der Rangliste vorne liegen. (Wenn weniger als 8 Schützen am Start, dementsprechend weniger). Geben sie nun die Finalergebnisse ein mit Kommawerten z.B. 10,4 - 9,8 - 10,2 u.s.w. Mit "Eingabe übernehmen" werden die eingegeben Schüsse gespeichert. Mit "aktuelle Eingabe löschen" werden alle Eingaben seit der letzten Speicherung gelöscht, mit "alle Eingaben löschen" wird alles gelöscht das eingegeben wurde. Wenn Schützen nicht antreten kann man diese mit "DEL" löschen und es wird automatisch der 9. Platz mit hinzugenommen. Alle Schützen die am Finale nicht teilnehmen einfach mit "DEL" löschen. Diese Schützen werden nur für das Finale gelöscht!

# 6) Ergebnisliste

#### Disziplinen

Hier sehen sie alle Disziplinen die vom BSSB ausgeschrieben sind. In Klammer sehen sie die Anzahl der gemeldeten Schützen. Wenn sie eine andere Disziplin auswählen wollen dann klicken sie mit der Maus darauf.

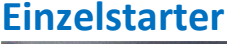

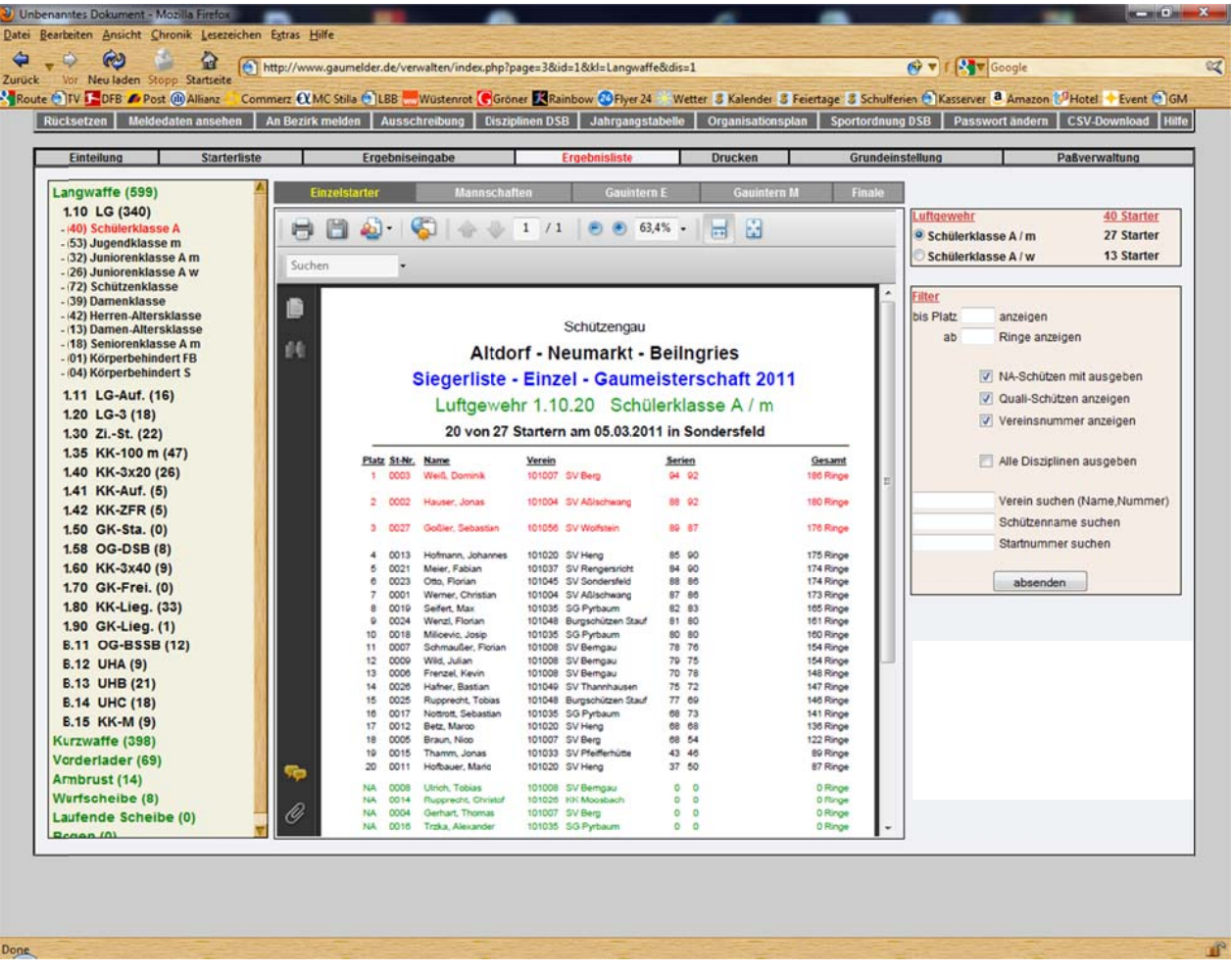

Hier sehen sie die Einzelstartersiegerliste. Wählen sie rechts oben aus ob sie die Schülerklasse A/m oder A/w anzeigen wollen. Die ersten 3 Plätze sind rot gekennzeichnet. Alle anderen Plätze sind schwarz gekennzeichnet. Alle Schützen die nur Qualifikation geschossen haben sind blau gekennzeichnet und haben ein "Q" bei Platz stehen. Alle Schützen die nicht angetreten sind werden grün gekennzeichnet und haben ein "NA" bei Platz stehen. In der rechten Spalte haben sie die Möglichkeit verschiedene Filter einzusetzen um nicht alle Schützen anzeigen zu lassen.

| bis Platz anzeigen:   | Wenn sie hier z.B. 10 eingeben dann werden nur die ersten 10 Plätze angezeigt.                                                                                                    |
|-----------------------|----------------------------------------------------------------------------------------------------|
| ab Ringe anzeigen:    | Wenn sie hier z.B. 360 eingeben dann werden nur die Schützen angezeigt die mindestens 360 Ringe geschossen haben.                                                                       |
| NA-Schützen ausgeben: | Wenn sie dieses Feld aktivieren, werden alle Schützen, die nicht geschossen haben, am Ende der Siegerliste angezeigt. Diese Schützen werden grün dargestellt und haben ein "NA" stehen. |

- Quali-Schützen anzeigen: Wenn sie dieses Feld aktivieren, werden alle Schützen, die Qualifikation geschossen haben, angezeigt. Diese Schützen sind blau gekennzeichnet und haben ein "Q" stehen.
- Vereinsnummer anzeigen: Wenn sie dieses Feld aktivieren, wird die Vereinsnummer vor dem Vereinsnamen mit angezeigt.
- Alle Disziplinen ausgeben: Wenn sie dieses Feld aktivieren, werden alle Disziplinen und Klassen der kompletten Gaumeisterschaft angezeigt.
- Verein suchen: Wenn sie hier einen Vereinsnamen eingeben, dann werden nur die Schützen dieses Vereins angezeigt. Bitte hier nur den Kurznamen eingeben z.B. Pfeifferhütte. Sie können auch die Vereinsnummer eingeben z.B. 101033 (immer 6-stellig).
- Schützenname suchen: Wenn sie hier einen Namen eingeben dann wird der eingegebene Schütze angezeigt. Hier können sie nach Schützen in der Siegerliste suchen. Bitte nur den Nachnamen eingeben z.B. Hofmann.
- Startnummer suchen:Wenn sie hier eine Startnummer eingeben, dann wird nur die<br/>eingegebene Startnummer angezeigt. Hier können sie nach<br/>Schützen in der Siegerliste suchen.

Hilfe:Immer wenn sie was eingegeben haben auf "absenden" klicken um<br/>den Filter zu aktivieren.

## Mannschaften

|                                                    | Sector Ressencesing      | orszipninen osb Foaniga  | ngstabelle   Org | anisationspian   spor | toronomy DSB   Pa | sswortanueni   CSV-Download   Hi |
|----------------------------------------------------|--------------------------|--------------------------|------------------|-----------------------|-------------------|----------------------------------|
| Einteilung Starterliste                            | Ergebniseingabe          | Ergebnisliste            | Dn               | ucken G               | rundeinstellung   | Paßverwaltung                    |
| Langwaffe (599)                                    | Einzelstarter Mann       | schaften Gaui            | ntern E          | Gauistern M F         | inale             |                                  |
| 1.10 LG (340)                                      |                          | <b>B 1</b> /2 <b>B B</b> | 62.49            | 0                     | Eilter            |                                  |
| - (53) Jugendklasse m                              | 🗗 🗖 👘 . 🔊 i 👘            | V 1 12 00                | 03,476 *         | <u>60</u>             | bis Platz         | anzeigen                         |
| - (32) Juniorenklasse A m                          | Suchen •                 |                          |                  |                       | ab                | Ringe anzeigen                   |
| - (26) Juniorenklasse A w<br>- (72) Schützenklasse | 1                        |                          |                  |                       |                   |                                  |
| - (39) Damenklasse                                 |                          |                          |                  |                       | <u> </u>          | Quali-Wertung anzeigen           |
| - (42) Herren-Altersklasse                         | -                        | Schützeng                | au               |                       |                   | Vereinsnummer anzeigen           |
| - (18) Seniorenklasse A m                          | 60 A                     | Itdorf Noumark           | Bailparia        |                       |                   |                                  |
| - (01) Körperbehindert FB                          |                          | ituori - Neumarki        | - beingne        | :5                    |                   | Alle Disziplinen ausgeben        |
| 1 11 LC Auf (10)                                   | Siegerliste              | - Mannschaft - G         | aumeisters       | schaft 2011           | =                 |                                  |
| 120 1 0-2 (18)                                     | Luft                     | gewehr 1.10.20           | Schülerklass     | se A                  |                   | Verein suchen (Name,Nummer)      |
| 130 71-51 (22)                                     | 7 Ma                     | nnschaften am 05.03.     | 2011 in Sonder   | sfeld                 |                   | Schützenname suchen              |
| 135 KK-100 m (47)                                  |                          |                          |                  |                       |                   | Startnummer suchen               |
| 1.40 KK-3x20 (26)                                  |                          |                          |                  |                       |                   |                                  |
| 1.41 KK-Auf. (5)                                   | 1 101045 5               | Sondersfeld 1            | 260 270          | 530 Ringe             |                   | abserden                         |
| 1.42 KK-ZFR (5)                                    | 101045 Otto              | Florian                  | 88 85            | 174 Ringe             |                   |                                  |
| 1.50 GK-Sta. (0)                                   | 101045 Krat              | per Eva-Maria            | 89 95            | 184 Ringe             |                   |                                  |
| 1.58 OG-DSB (8)                                    | 101045 Kiec              | i Melane                 | 63 84            | 172 Honge             |                   |                                  |
| 1.60 KK-3x40 (9)                                   | 2 101035 5               | Burbaum 1                | 264 262          | 503 Pinge             |                   |                                  |
| 1.70 GK-Frei. (0)                                  | 101035 Trak              | a Denise                 | 80 77            | 157 Ringe             |                   |                                  |
| 1.80 KK-Lieg. (33)                                 | 101035 Self              | et Max                   | 82 83            | 165 Ringe             |                   |                                  |
| 1.90 GK-Lieg. (1)                                  | 101035 Gen               | ner Alina                | 89 92            | 181 Hinge             |                   |                                  |
| B.11 OG-BSSB (12)                                  | 2 101040 51              | Thanahauran d            | 244.240          | 494 Dines             |                   |                                  |
| B.12 UHR (9)                                       | 3, 101049 5              | r mannnausen 1           | 80 85            | 404 Ringe             |                   |                                  |
| B.10 UHB (21)                                      | 101040 Sol               | er Bastian               | 75 72            | 147 Ringe             |                   |                                  |
| B 15 KK-M (9)                                      | 101049 Hol               | le Anna-Maria            | 80 83            | 163 Ringe             |                   |                                  |
| Kurzwaffe (398)                                    |                          |                          |                  |                       |                   |                                  |
| Verderlader (69)                                   | 4. 101048 B              | urgschützen Stauf 1      | 244 240          | 484 Ringe             |                   |                                  |
| Armbrust (14)                                      | 101048 Rup<br>101048 Lan | Katrin                   | 81 79            | 160 Ringe             |                   |                                  |
| Wurfscheibe (8)                                    | 101048 Sier              | Julia                    | 88 92            | 178 Ringe             |                   |                                  |
| Laufende Scheibe (0)                               | C .                      |                          |                  |                       |                   |                                  |
| Regen (0)                                          | 5. 101008 S              | / Berndau 1              | 227 229          | 456 Rinde             | · ·               |                                  |

Hier sehen sie die Mannschaftssiegerliste. In der rechten Spalte haben sie die Möglichkeit verschiedene Filter einzusetzen um nicht alle Schützen anzeigen zu lassen.

- bis Platz .... anzeigen: Wenn sie hier z.B. 10 eingeben dann werden nur die ersten 10 Plätze angezeigt.
- ab ..... Ringe anzeigen: Wenn sie hier z.B. 1460 eingeben dann werden nur die Mannschaften angezeigt die mindestens 1460 Ringe geschossen haben.
- Quali-Wertung anzeigen: Wenn sie dieses Feld aktivieren, werden alle Mannschaften, die Qualifikation geschossen haben, angezeigt. Diese Mannschaften sind blau gekennzeichnet und haben ein "Q" stehen.
- Vereinsnummer anzeigen: Wenn sie dieses Feld aktivieren, wird die Vereinsnummer vor dem Vereinsnamen mit angezeigt.
- Alle Disziplinen ausgeben: Wenn sie dieses Feld aktivieren, werden alle Disziplinen und Klassen der kompletten Gaumeisterschaft angezeigt.
- Verein suchen:Wenn sie hier einen Vereinsnamen eingeben, dann werden nur die<br/>Mannschaften dieses Vereins angezeigt. Bitte hier nur den<br/>Kurznamen eingeben z.B. Pfeifferhütte. Sie können auch die<br/>Vereinsnummer eingeben z.B. 101033 (immer 6-stellig).
- Schützenname suchen: Wenn sie hier einen Namen eingeben dann wird der eingegebene Schütze angezeigt. Hier können sie nach Schützen in der Siegerliste suchen. Bitte nur den Nachnamen eingeben z.B. Hofmann.
- Startnummer suchen: Wenn sie hier eine Startnummer eingeben, dann wird nur die eingegebene Startnummer angezeigt. Hier können sie nach Schützen in der Siegerliste suchen.

Hilfe:Immer wenn sie was eingegeben haben auf "absenden" klicken um<br/>den Filter zu aktivieren.

#### **Gauintern Einzelstarter**

Hier sehen sie die Einzelstartersiegerliste für die Gauinterne Wertung. Die Filter funktionieren wie oben beschrieben.

#### Gauintern Mannschaften

Hier sehen sie die Mannschaftssiegerliste für die Gauinterne Wertung. Die Filter funktionieren wie oben beschrieben.

#### Finale

Hier sehen sie die Einzelstarterliste nach dem Finalschiessen.

# 7) Drucken

## Limitliste

| DFB #Post @Allianz Commerz @MC Stille ULBE Wustenrot @Groner Kainbow @Flyer24 Wetter & Kalender & Feiertage & Schulferien @Kasserver @<br>stzen Meldedaten ansehen An Bezirk melden Ausschreibung Disziplinen DSB Jahrgangstabelle Organisationsplan Sportordnung DSB Passwor |                               |                  |         |           |                 |      | sserver a Amazon Passwort andern CSV-Downlo      |                                                         |
|----------------------------------------------------------------------------------------------------|-------------------------------|------------------|---------|-----------|-----------------|------|--------------------------------------------------|---------------------------------------------------------|
| eilung                                                                                                    | Starterliste                  | Ergebniseingab   | )       | E         | rgebnisliste    | Druc | cken Grundeinstellung                            | Paßverwaltun                                            |
| te                                                                                                    | Starterliste                  | Aushangliste     |         | Н         | elferplan + WKG |      | Rechnungen                                       | Startkarten                                             |
| B                                                                                                    | 🔊 • 🖏   🛧 🕹 🔟 /               | 16 💌 💿 69,1%     | •       |           | iuchen ·        |      |                                                  |                                                         |
|                                                                                                    |                               |                  |         |           |                 | T-   | Starter Einzel GM                                | I - 1088 Schützen                                       |
|                                                                                                    | Schützengau                   | Altdorf - Neuma  | rkt - B | eiIngries |                 | -    | Langwaffe 599 Starter                            | Kurzwaffe 398 Starte                                    |
|                                                                                                    |                               |                  |         |           |                 |      | 340 Lutgewehr<br>016 Lutgewehr Auflage           | 107 Luftpistole<br>020 Luftpistole 5-schüssig           |
|                                                                                                    | Limitlis                      | te - Gaumeisters | chaft 2 | 2011      | 12249-1432      |      | 018 LG 3-Stellung<br>022 Zimmentutzen            | 007 Freie Pistole<br>005 Oly, Schnellfeuerpistole       |
|                                                                                                    | Wettbewerb Langwaffe          | Limit            | M       | Einzel    | Gesamt          |      | 047 KK - 100 m<br>026 KK - 3x20                  | 047 Sportpistole KK<br>015 Zentralfeuerpist. 30/38      |
|                                                                                                    | Luftgewehr Schülerklasse A    | 0 Ringe          | 7       | 19        | 40              |      | 005 KK - Gewehr Auflage<br>005 KK - Gewehr ZFR   | 040 Sportpistole 9mm Luger<br>046 Scortrevolver 357 mag |
|                                                                                                    | LG Schülerklasse A / m        | 0 Ringe          |         |           | 27              |      | 000 GK - Standardgewehr                          | 028 Sportrevolver 44 mag                                |
|                                                                                                    | LG Schülerklasse A / w        | 0 Ringe          |         |           | 13              |      | 008 Ordonnanzgewehr DSB                          | 041 Sportpistole 45 ACP                                 |
|                                                                                                    |                               |                  |         |           |                 |      | 009 KK - 3x40                                    | 029 Standardpistole<br>013 BSSB OK Keehi                |
|                                                                                                    | Luftgewehr Jugendklasse m     | 0 Ringe          | 8       | 29        | 53              |      | 033 KK - Liegendkampf                            | 000 Luftpistole Auflage                                 |
|                                                                                                    | LG Jugendklasse m             | 0 Ringe          |         |           | 30              |      | 001 GK - Liegendkampf                            |                                                         |
|                                                                                                    | Co obgenosable w              | 0 Marge          |         |           | 25              |      | 012 Ordonnanzgewehr BSSB                         | Vorderlader 69 Starte                                   |
|                                                                                                    | Luftgewehr Juniorenklasse A m | 0 Ringe          | 3       | 23        | 32              |      | 009 Unterhebelgewehr A<br>021 Unterhebelgewehr B | 016 Perkussionsgewehr                                   |
|                                                                                                    | LG Juniorenklasse A / m       | 0 Ringe          |         |           | 10              |      | 018 Unterhebelgewehr C                           | 008 Perk-Freigewehr 100 m                               |
|                                                                                                    | LG Juniorenklasse B / m       | 0 Ringe          |         |           | 22              |      | 009 KK Mehrlader                                 | 002 Steinschloßgewehr                                   |
|                                                                                                    |                               |                  |         |           |                 |      | Armbrust 44 Starter                              | 000 Steinschloßgewehr lieg.                             |
|                                                                                                    | Luftgewehr Juniorenklasse A w | 0 Ringe          | 2       | 20        | 26              |      | Armbrust 14 starter                              | 001 Muskete                                             |
|                                                                                                    | LG Juniorenklasse A / w       | 0 Ringe          |         |           | 8               |      | 014 Armbrust 10 m<br>000 Armbrust 30 Meter       | 011 Periussionsrevolver<br>020 Periussionspistole       |
|                                                                                                    | LG JUNORENWASSE D / W         | 0 Punge          |         |           | 10              |      | 000 Armbrust nat. Scheibe                        | 005 Steinschloßpistole                                  |
|                                                                                                    | Luftgewehr Schützenklasse     | 0 Rince          | 12      | 36        | 72              |      | 000 Armbrust nat. Stern                          | 003 Perkussionsflinte                                   |
|                                                                                                    | LG Schützenklasse             | 0 Ringe          |         |           | 72              |      | 000 Armbrust nat. Kombi<br>000 Feldarmbrust IAU  | 000 steinschloßflinte                                   |
|                                                                                                    |                               |                  |         |           |                 |      |                                                  | Lfd. Scheibe 0 Starte                                   |
|                                                                                                    | Luftgewehr Damenklasse        | 0 Ringe          | 8       | 15        | 39              |      | Bogen 0 Starter                                  | 000 Laufende Scheibe 10 m                               |
|                                                                                                    | LG Damenklasse                | 0 Ringe          |         |           | 39              |      | 000 Fita im Freien - Recurve                     | 000 Laufende Scheibe 10 m Mix                           |
|                                                                                                    | Luftmenshr Herren Alterskinse | 0 Pinne          | 9       | 15        | 42              |      | 000 Fita im Freien - Compound                    | 000 Laufende Scheibe 50 m                               |
|                                                                                                    | I G Herren Alternklasse       | 0 Rinne          | 9       | 15        | 42              |      | 000 Fits in der Halle - Recurve                  | 000 Lautende Scheibe bolm Mix                           |
|                                                                                                    | EXTERNAL CONTRACTOR           | oraige           |         |           | 7.0             |      | 000 Blankbogen Halle                             | Wurfscheibe 8 Starte                                    |
|                                                                                                    | Luftgewehr Damen-Altersklasse | 0 Ringe          | 3       | 4         | 13              |      | 000 Feldbogen Recurve                            | 008 Wurfscheibe Trap                                    |
|                                                                                                    | LG Damen Altersklasse         | 0 Ringe          |         |           | 12              |      | 000 Feldbogen Blank                              | 000 Wurfscheibe Doppeltrap                              |
|                                                                                                    | LG Seniorenklasse A / w       | 0 Ringe          |         |           | 1               |      | www.reiopogen.composito                          | 000 Wurfscheibe Skeet                                   |
|                                                                                                    | LG Seniorenklasse B / w       | 0 Ringe          |         |           | 0               |      |                                                  |                                                         |
|                                                                                                    | Luftgewehr Seniorenklasse Am  | 0 Ringe          | 1       | 15        | 18              | -    |                                                  |                                                         |
| -                                                                                                    |                               | -                |         |           |                 |      |                                                  |                                                         |

Hier sehen sie die Limitliste. Hier ist die Anzahl der Schützen je Disziplin je Klasse aufgeführt. Außerdem sieht man hier bei welchen Disziplinen ein Limit eingegeben wurde und wie viel Mannschaften in den verschiedenen Disziplinen gemeldet wurden.

Auf der rechten Seite sehen sie welche Disziplinen von den Vereinen gemeldet wurden (sind alle blau dargestellt) und bei welchen Disziplinen keine Starter gemeldet wurden (sind alle schwarz dargestellt). Vor der Disziplin steht die Anzahl der Schützen die gemeldet wurden. In der Titelzeile ist die gesamte Anzahl der gemeldeten Schützen rot gekennzeichnet.

#### **Starterliste**

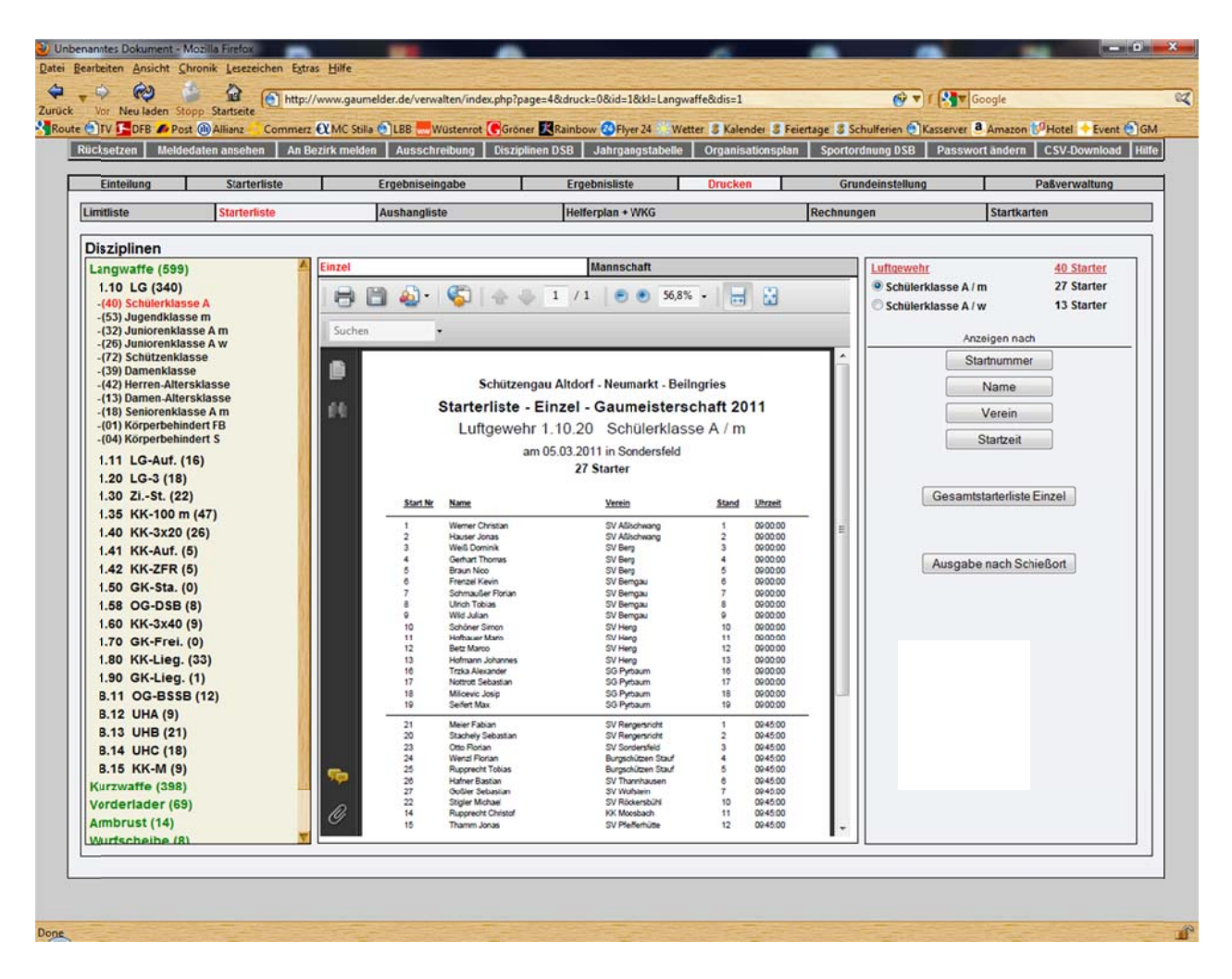

Hier sehen sie alle Disziplinen die vom BSSB ausgeschrieben sind. In Klammer sehen sie die Anzahl der gemeldeten Schützen. Wenn sie eine andere Disziplin auswählen wollen dann klicken sie mit der Maus darauf.

#### Einzel

Hier sehen sie die Einzelstarterliste. Wählen sie rechts oben aus ob sie die Schülerklasse A/m oder A/w anzeigen wollen. In der rechten Spalte haben sie die Möglichkeit verschiedene Filter einzusetzen um die Starterliste individuell anzeigen zu lassen.

| Startnummer:               | Die Starterliste wird nach Startnummer sortiert angezeigt.                                                                                                    |
|----------------------------|----------------------------------------------------------------------------------------------------|
| Name:                      | Die Starterliste wird nach Name sortiert angezeigt.                                                                                                    |
| Verein:                    | Die Starterliste wird nach Verein sortiert angezeigt.                                                                                                    |
| Startzeit:                 | Die Starterliste wird nach Startzeit sortiert angezeigt.                                                                                                    |
| Gesamtstarterliste Einzel: | Hier wird die komplette Starterliste der ganzen Gaumeisterschaft angezeigt sortiert nach Startzeit.                                                                                                    |
| Ausgabe nach Schießort:    | Hier wird die Starterliste nach Schießort angezeigt. Sie haben hier<br>auf einen Blick eine Übersicht, wenn sie wissen wollen wer z.B. an<br>einem bestimmten Datum an einem bestimmten Ort schießt. So |

sehen sie in der Starterliste alle Klassen an einem Tag und Ort hintereinander nach Startzeit aufgelistet. Dadurch hat man einen optimalen Überblick und muß nicht alle Klassen miteinander vergleichen.

## Mannschaft

Hier sehen sie die Mannschaftsstarterliste.

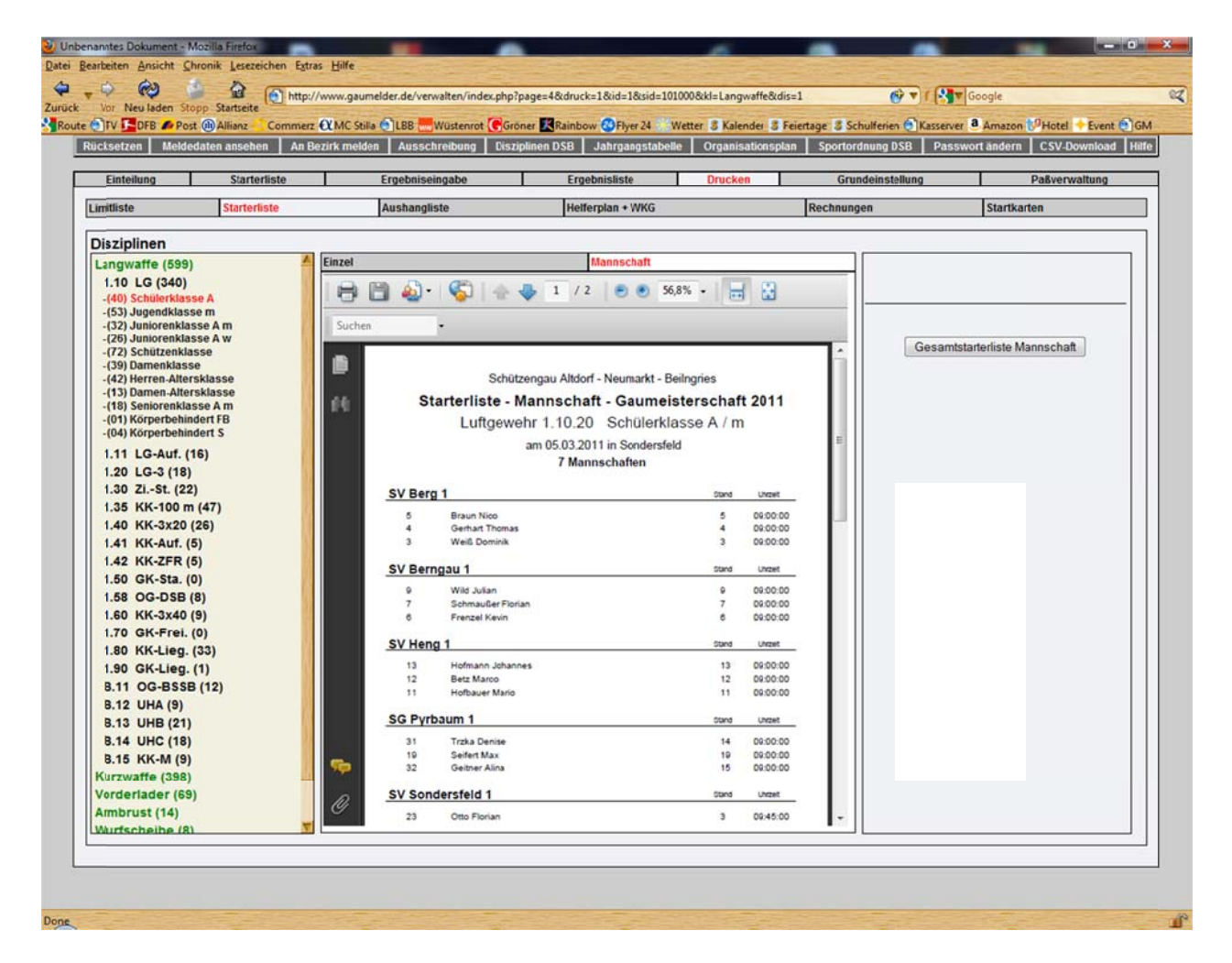

Gesamtstarterliste Mannschaft:

Hier wird die komplette Starterliste der ganzen Gaumeisterschaft angezeigt.

## Aushangliste

| Vor Neuladen St                       | opp Startseite     | o://www.gau | melder.de/v                           | erwalten/index.php? | page=4&druck=2&id=                   | 18kkl=Lan  | gwaffe&d | is=1           |             |                   | Google        |              |
|---------------------------------------|--------------------|-------------|---------------------------------------|---------------------|--------------------------------------|------------|----------|----------------|-------------|-------------------|---------------|--------------|
| ucksetzen Melde                       | daten ansehen An   | Bezirk meld | en Auss                               | chreibung Disz      | iplinen DSB Jahrga                   | angstabel  | e Org    | anisationsplan | Sportordnun | g DSB Passv       | vort ändern   | CSV-Download |
| Einteilung                            | Starterliste       | 1           | Ergebniseingabe Ergebnisliste Drucken |                     |                                      |            |          |                | Grundeir    | stellung          | P             | aßverwaltung |
| imitliste                             | Starterliste       |             | Aushan                                | pliste              | Helferplan +                         | WKG        |          |                | Rechnungen  |                   | Startkarter   | 1            |
| Disziplinen                           |                    |             |                                       |                     |                                      |            |          |                |             |                   |               |              |
| Langwaffe (599)                       | 6                  | B           | <b>P</b>                              | • 🕼 🔺               | . 1 /1 .                             | • 55       | 4% -     | 88             | Luftg       | ewehr             |               | 40 Starter   |
| 1.10 LG (340)                         |                    |             |                                       |                     |                                      | -          |          |                | • Sc        | hülerklasse A / n | n             | 27 Starter   |
| -(40) Schulerklas<br>-(53) Jugendklas | se m               | Suche       | n                                     | •                   |                                      |            |          |                | OSC         | hülerklasse A / v | v             | 13 Starter   |
| -(32) Juniorenkla                     | sse A m            |             |                                       |                     |                                      | _          | _        |                |             | Anz               | eigen nach    |              |
| -(26) Juniorenkla<br>(72) Schützenkla | sse A w            |             |                                       |                     |                                      |            |          |                |             |                   | eigen naon    |              |
| -(39) Damenklass                      | ie                 | _           |                                       | Schütze             | engau Altdorf - Neun                 | narkt - Be | ilngries |                |             | Sta               | innummer      |              |
| -(42) Herren-Alter                    | sklasse            | 66          |                                       | Aushan              | gliste - Gaumeis                     | stersch    | aft 201  | 1              |             |                   | Name          |              |
| -(13) Damen-Alter<br>(18) Seniorenkla | sklasse<br>sse A m |             |                                       | Luftaewe            | hr 1.10.20 Sch                       | ülerklas   | se A /   | m              |             |                   | Vocain        |              |
| -(01) Körperbehin                     | dert FB            |             |                                       |                     | am 05 03 2011 in So                  | ndersfeld  |          |                |             |                   | verein        |              |
| -(04) Körperbehin                     | idert S            |             |                                       |                     | 27 Starter                           |            |          |                |             | 5                 | Startzeit     |              |
| 1.11 LG-Auf. (                        | 16)                |             |                                       |                     |                                      |            |          |                |             |                   |               |              |
| 1.20 LG-3 (18)                        |                    |             | Start Nr.                             | Name                | Verein                               | Stand      | Ubrzeit  | Ergebnis:      |             |                   |               |              |
| 1.30 ZiSt. (22                        | :)                 |             |                                       | Warner Christian    | SV Afflechware                       |            | 09.00.00 |                |             | Gesam             | taushangliste |              |
| 1.35 KK-100 m                         | (47)               |             | 2                                     | Hauser Jonas        | SV Allischwang                       | 2          | 09.00.00 |                |             |                   |               |              |
| 1.40 KK-3x20                          | (26)               |             | 3                                     | Well Dominik        | SV Berg                              | 3          | 00.00.90 |                |             |                   |               |              |
| 1.41 KK-Auf. (                        | 5)                 |             | 4                                     | Gerhart Thomas      | SV Berg                              | 4          | 09:00:00 |                |             |                   |               |              |
| 1.42 KK-ZFR (                         | 5)                 |             | 5                                     | Braun Nico          | SV Berg                              | 5          | 09:00:00 | Destruction    | 1           |                   |               |              |
| 1.50 GK-Sta. (                        | 0)                 |             | 0                                     | Frenzel Kevin       | SV Berngau<br>SV Berngau             | 7          | 00:00:00 |                |             |                   |               |              |
| 1.58 OG-DSB                           | (8)                |             | 8                                     | Ulrich Tobias       | SV Berngau                           | 8          | 09:00:00 |                |             |                   |               |              |
| 1.60 KK-3x40                          | (9)                |             | 0                                     | Wild Julian         | SV Berngau                           | 9          | 00.00.00 |                |             |                   |               |              |
| 1.70 GK-Frei.                         | (0)                |             | 10                                    | Schöner Simon       | SV Heng                              | 10         | 09:00:00 |                |             |                   |               |              |
| 1.80 KK-Lieg.                         | (33)               |             | 11                                    | Hofbauer Mario      | SV Heng                              | 11         | 09:00:00 |                |             |                   |               |              |
| 1.90 GK-Lieg.                         | (1)                |             | 13                                    | Hofmann Johannes    | SV Heng                              | 13         | 09:00:00 |                |             |                   |               |              |
| B.11 OG-BSSE                          | 3 (12)             |             | 16                                    | Trzka Alexander     | SG Pyrbaum                           | 16         | 09:00:00 |                |             |                   |               |              |
| B.12 UHA (9)                          |                    |             | 17                                    | Nottrott Sebastian  | SG Pyrbaum                           | 17         | 00:00:90 |                |             |                   |               |              |
| B.13 UHB (21)                         |                    |             | 18                                    | Milicevic Josip     | SG Pyrbaum                           | 18         | 00:00:00 |                |             |                   |               |              |
| B.14 UHC (18)                         |                    |             | 10                                    | Seifert Max         | SG Pyrbaum                           | 19         | 09:00:00 |                |             |                   |               |              |
| B.15 KK-M (9)                         |                    |             | 21                                    | Meier Fabian        | SV Rengersricht                      | 1          | 09:45:00 |                |             |                   |               |              |
| Kurzwaffe (398)                       |                    |             | 20                                    | Stachely Sebastian  | SV Rengemucht                        | 2          | 09.45.00 |                |             |                   |               |              |
| Vorderlader (69                       | )                  |             | 23                                    | Want Elector        | SV Sondersfeld<br>Burgschütten Stauf | 3          | 09:45:00 |                |             |                   |               |              |
| Ambrust (14)                          |                    | <b>5</b>    | 25                                    | Rupprecht Tobias    | Burgschützen Stauf                   | 5          | 09:45:00 |                |             |                   |               |              |
| Wurfscheibe (8)                       | N                  |             | 28                                    | Hafner Bastian      | SV Thannhausen                       | 8          | 09.45.00 | -              |             |                   |               |              |
|                                       |                    |             |                                       |                     |                                      |            |          |                |             |                   |               |              |
|                                       |                    |             | _                                     |                     |                                      | _          | _        |                |             |                   |               |              |

Hier sehen sie alle Disziplinen die vom BSSB ausgeschrieben sind. In Klammer sehen sie die Anzahl der gemeldeten Schützen. Wenn sie eine andere Disziplin auswählen wollen dann klicken sie mit der Maus darauf.

#### **Einzel**

Hier sehen sie die Einzelstarteraushangliste. Wählen sie rechts oben aus ob sie die Schülerklasse A/m oder A/w anzeigen wollen. In der rechten Spalte haben sie die Möglichkeit verschiedene Filter einzusetzen um die Aushangliste individuell anzeigen zu lassen. Auf der rechten Seite der Liste sind Punkte um das Ergebnis einzutragen.

| Startnummer:        | Die Aushangliste wird nach Startnummer sortiert angezeigt.                                          |
|---------------------|----------------------------------------------------------------------------------------------------|
| Name:               | Die Aushangliste wird nach Name sortiert angezeigt.                                                 |
| Verein:             | Die Aushangliste wird nach Verein sortiert angezeigt.                                               |
| Startzeit:          | Die Aushangliste wird nach Startzeit sortiert angezeigt.                                            |
| Gesamtaushangliste: | Hier wird die komplette Aushangliste der ganzen Gaumeisterschaft angezeigt sortiert nach Startzeit. |

#### Helferplan + WKG

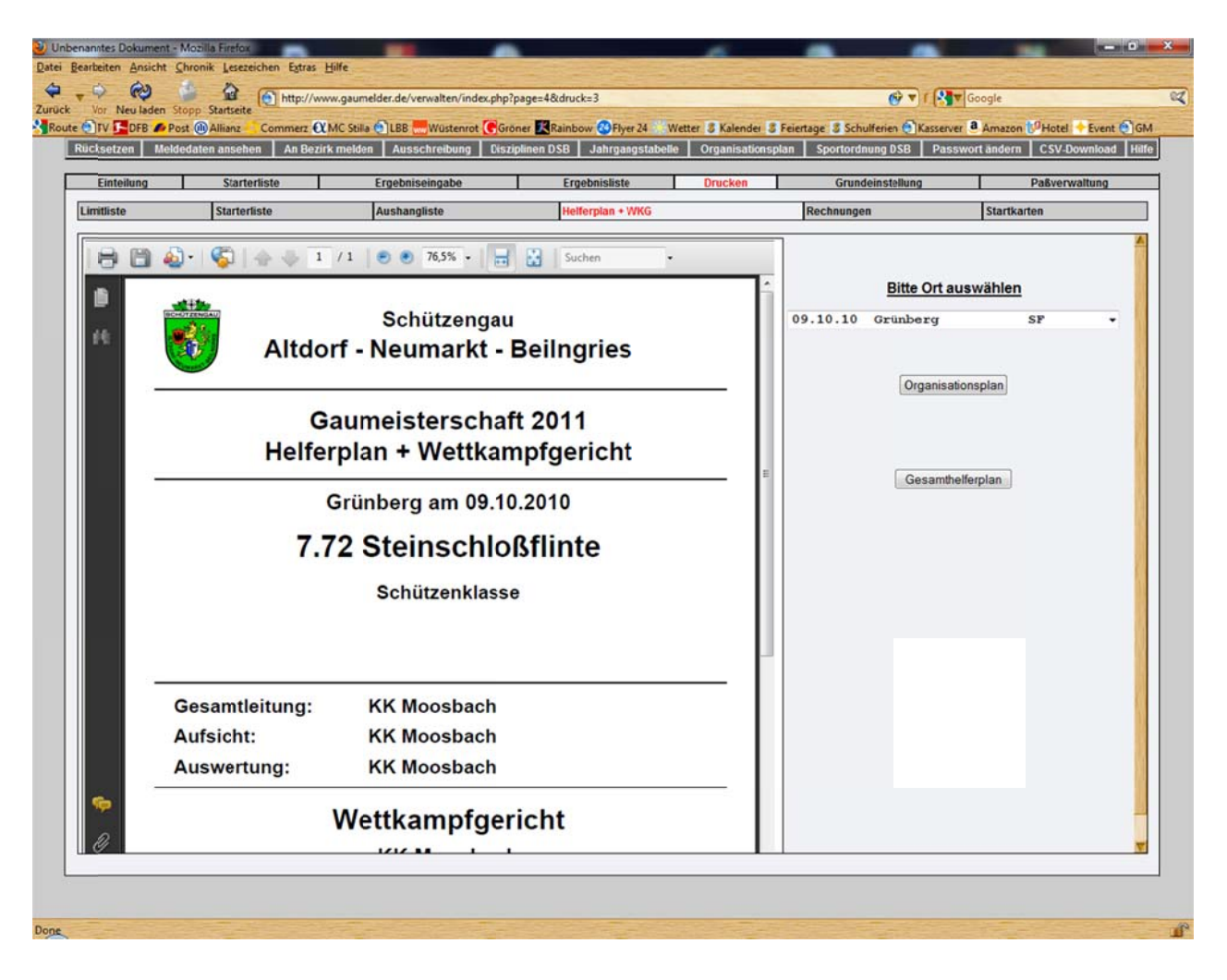

Hier sehen sie den Helferplan und das Wettkampfgericht (WKG). (Haben sie im Organisationsplan eingegeben). Diese Übersicht muss in dem austragenden Schützenhaus, für jeden frei ersichtlich, ausgehängt werden. Wählen sie bei "Bitte Ort auswählen" den Ort aus den sie anzeigen lassen möchten. Wenn Sie auf den Button "Organisationsplan" klicken, kommen sie direkt zum Organisationsplan um Änderungen vorzunehmen. Wenn sie auf "Gesamthelferplan" klicken, dann werden ihnen die Helferpläne der gesamten Gaumeisterschaft angezeigt.

## Rechnungen

Hier können sie ihre Rechnungen ausdrucken oder per Mail an die Vereine senden.

| Einteilung | Starterliste                                              | Ergebniseing | abe        | 1        | Ergebnisli | ste        | Drucker  | n Grundeinstellung                    | Paßverwaltung          |
|------------|-----------------------------------------------------------|--------------|------------|----------|------------|------------|----------|---------------------------------------|------------------------|
| nitliste   | Starterliste                                              | Aushangliste | 5          |          | Helferplan | + WKG      |          | Rechnungen                            | Startkarten            |
| 8 1        | 🎝 •   🖏   🛧 🦆 🔳 /                                         | 100 💿 💿 70   | ,3% •   }  |          | Suchen     |            |          | Alle Waffengruppen 👻 Alle Disziplinen |                        |
|            |                                                           |              |            |          |            |            | <b>1</b> | Vereinsnummer von : 101002 Hubertu    | s Atdorf 👻             |
|            | Schützenger                                               |              |            |          |            |            | -        | Vereinsnummer bis : 101072 JSG Ne     | umarkt 👻               |
| 44         | Schutzenga                                                |              |            |          |            |            |          |                                       |                        |
|            | Altdorf - Neu                                             | ımarkt - Be  | eilngrie   | es       |            |            |          | Rechnung für SSV-Schützen auf R       | ealverein schreiben    |
|            | Hubertus 1955 Altdorf                                     |              |            |          | Ver -N     | r : 101002 |          |                                       |                        |
|            | Neudert Walter                                            |              |            |          |            |            |          | Rechnungen als PE                     | F anzeigen             |
|            | Pfaffentalstr. 15                                         |              |            |          |            |            |          |                                       |                        |
|            | 90518 Altdorf                                             |              |            | Neuma    | rkt, den 3 | 1.03.2011  |          | Rechnungen an alle Vereine mit        | Emailadresse versenden |
|            | Rechnung Gaumeistersch                                    | aft 2011 N   | r. 2011/10 | 1002     |            |            |          | Deckersented                          |                        |
|            | Disziplin Nr. / Name                                      | Anzahi E     | Summe E    | Anzahi N | Summe M    | Gesamt     |          | Rechnungstext b                       | earbeiten              |
|            | 1.10 Luftgewehr                                           | 4            | 12.00 €    |          | 0.00€      | 12.00 €    |          |                                       |                        |
|            | 2.20 Ereje Pistole                                        | 1            | 5.50 €     |          | 0.00€      | 5.50 €     |          |                                       |                        |
|            | 2.40 Sportpistole KK                                      | 8            | 44.00 €    | 1        | 0.00€      | 44.00 €    |          |                                       |                        |
|            | 2.45 Zentralfeuerpist. 30/38                              | 1            | 5.50 €     |          | 0.00€      | 5.50 €     |          |                                       |                        |
|            | 2.53 Sportpistole 9mm Luger                               | 1            | 5.50 €     |          | 0.00€      | 5.50 €     |          |                                       |                        |
|            | 2.55 Sportlevolver .357 mag<br>2.59 Sportlevolver .45 ACP | 4            | 22.00 €    | 1        | 0.00€      | 22.00 €    |          |                                       |                        |
|            | 2.60 Standardpistole                                      | 1            | 5.50 €     |          | 0.00€      | 5.50 €     |          |                                       |                        |
|            | B.11 Ordonnanzgewehr BSSB                                 | 1            | 5.50 €     |          | 0.00€      | 5.50 €     |          |                                       |                        |
|            | B.12 Unterhebelgewehr A                                   | 2            | 11.00 €    |          | 9 00.0     | 11.00 €    |          |                                       |                        |
|            | B.13 Unterhebelgewehr B                                   | 3            | 16.50 €    | 1        | 0.00€      | 16.50 €    |          |                                       |                        |
| <b>1</b>   | D.15 KK Mehrlader                                         | 4            | 22.00€     |          | 0.00€      | 22.00 €    |          |                                       |                        |
| 1000       | D.21 BSSB GR-Kompi                                        | 1            | 0.00 €     |          | 0.00€      | 0.55 E     |          |                                       |                        |
|            |                                                           |              |            |          |            | 100 35 0   |          |                                       |                        |

Alle Waffengruppen: Hier können sie auswählen ob sie die Rechnungen für alle Waffenarten ausgeben wollen oder nur für bestimmte Waffenarten. Hier können sie angeben ob die Rechnungen nur für bestimmte Alle Disziplinen: Klassen ausgegeben werden. Vereinsnummer von-bis: Hier geben sie ein, ob die Rechnungen für bestimmte Vereine oder für alle Vereine ausgegeben werden. Hier werden die Startgelder des Leistungsvereins direkt an die SSV Rechnung an Vereine: Heimatvereine gestellt. **Rechnungen als PDF:** Die ausgewählten Rechnungen werden per PDF angezeigt. **Rechnungen mit E-Mail:** Hier werden die Rechnungen an alle Vereine gesendet die eine E-Mailadresse hinterlegt haben. **Rechnungen ohne E-Mail:** Hier werden alle Vereine angezeigt die keine E-Mailadresse hinterlegt haben. In diesem Fall die Rechnungen ausdrucken und per Post oder Fax versenden. Rechnungstext bearbeiten: Hier können sie den Rechnungstext bearbeiten der unten auf der Rechnung erscheinen soll.

#### Startkarten

Hier können sie ihre Startkarten ausdrucken oder per Mail an die Vereine senden.

| Alle Disziplinen auf eine<br>Startkarte schreiben: | Hier können sie auswählen ob alle Disziplinen eines Schützen auf<br>eine Startkarte geschrieben werden.                        |
|----------------------------------------------------|----------------------------------------------------------------------------------------------------|
| Für jede Disziplin eine                            |                                                                                                    |
| Startkarte schreiben:                              | Hier können sie auswählen ob für jede Disziplin eines Schützen eine extra Startkarte geschrieben wird.                         |
| Startnummer von – bis:                             | Hier können sie die Startkarten nach Startnummern anzeigen.                                                                    |
| Vereinsnummer von-bis:                             | Hier können sie die Startkarten nach Vereinsnummer anzeigen.                                                                   |
| Suche nach Startname:                              | Hier können sie Startkarten nach Namen suchen.                                                                                 |
| Alle Startkarten als PDF:                          | Hier werden alle Startkarten angezeigt.                                                                                        |
| Startkarten mit E-Mail:                            | Hier werden die Startkarten an alle Vereine gesendet die eine E-<br>Mailadresse hinterlegt haben.                              |
| Startkarten ohne E-Mail:                           | Hier werden alle Vereine angezeigt die keine E-Mailadresse hinterlegt haben. In diesem Fall die Startkarten ausdrucken und per |

Post oder Fax versenden.

| TV 📕 DFB 📣 Post (                    | p Startseite<br>Allianz Commerz XM             | AC Stilla 🕙 LBB 🚟 Wüstenrot 🕞 Gro | r S Feiertage S Schulferien Kasserver & Amazon PHotel Event ( |               |                                                         |                                             |  |  |
|--------------------------------------|------------------------------------------------|-----------------------------------|---------------------------------------------------------------|---------------|---------------------------------------------------------|---------------------------------------------|--|--|
| setzen Meldeda                       | aten ansehen 🛛 An Bezirk                       | melden Ausschreibung Disz         | iplinen DSB Jahrgangstabelk                                   | e Organisator | isplan Sportordnung DSB Pa                              | nung DSB Passwort ändern CSV-Download       |  |  |
| Einteilung                           | Starterliste                                   | Ergebniseingabe                   | Ergebnisliste                                                 | Drucken       | Grundeinstellung                                        | Paßverwaltung                               |  |  |
| tliste                               | Starterliste                                   | Aushangliste                      | Helferplan + WKG                                              |               | Rechnungen                                              | Startkarten                                 |  |  |
| Startkartenver<br>Alle Disziplinen w | rsand per Email<br>erden auf eine Startkarte g | eschrieben.                       |                                                               | <u> </u>      | Alle Disziplinen auf eine     Für jede Disziplin eine S | Startkarte schreiben<br>tartkarte schreiben |  |  |
| Alle Vereine<br>(1088 Startk:        | auswählen<br>arten)                            | Auswahl entfernen                 |                                                               |               | Startnummer: von                                        | bis<br>bis                                  |  |  |
| 39 Startkarte                        | n an 101002 Hubertus 195                       | 5 Altdorf                         |                                                               |               |                                                         |                                             |  |  |
| 47 Startkarte                        | n an 101003 Priv. SG 1546                      | Altdorf                           |                                                               |               | Suche nach Startemame:                                  |                                             |  |  |
| 11 Startkarte                        | n an 101004 SV Birkengrü                       | n Aßlschwang                      |                                                               |               |                                                         | 1                                           |  |  |
| 95 Startkarte                        | n an 101006 SV vor 1410 8                      | Berching                          |                                                               |               | gesuchte Start                                          | karten Anzeigen                             |  |  |
| 19 Startkarte                        | n an 101007 SV Eichenlau                       | ib Berg                           |                                                               |               |                                                         | ,                                           |  |  |
| 11 Startkarte                        | n an 101008 SV Tannenwa                        | Id Berngau                        |                                                               |               |                                                         |                                             |  |  |
| 2 Startkarte                         | n an 101009 SV Burggries                       | bach                              |                                                               |               | All 01 11 - 1                                           | 1.005                                       |  |  |
| 14 Startkarte                        | n an 101010 SV 1928 Burg                       | gthann u. Umgebung                |                                                               |               | Alle Stankarten a                                       | als PDF anzeigen                            |  |  |
| 16 Startkarte                        | n an 101012 SV 1875 Ebe                        | nried                             |                                                               | -             |                                                         | 10                                          |  |  |
| 2 Startkarte                         | n an 101013 SV 1957 Ente                       | enberg                            |                                                               | 14            | 1                                                       |                                             |  |  |
| 8 Startkarte                         | n an 101015 Zeidlerschütz                      | en Feucht                         |                                                               |               | Startkarten an alle Vereine i                           | mit Emailadresse versenden                  |  |  |
| I Startkarte                         | n an 101017 SV Fribertsho                      | ofen                              |                                                               |               |                                                         |                                             |  |  |
| 9 Startkarte                         | n an 101018 SV 1953 Gen                        | sdorf                             |                                                               |               | Stankarten an alle vereine o                            | onne Email als PUF anzeigen                 |  |  |
| 19 Startkarte                        | n an 101020 SportSV, Abt                       | Schützen, Heng                    |                                                               |               |                                                         |                                             |  |  |
| 6 Startkarte                         | n an 101022 SV Heinrichs                       | bürg Holzheim                     |                                                               |               | -<br>                                                   |                                             |  |  |
| 17 Startkarte                        | n an 101023 SV Tell Leinb                      | urg                               |                                                               |               | Ergebnis:                                               |                                             |  |  |
| 46 Startkarte                        | n an 101024 SV St. Georg                       | Loderbach                         |                                                               |               | 1088 Startnummern sind insge                            | samt vorhanden und                          |  |  |
| 7 Startkarte                         | n an 101025 SV 1960 Moo                        | orenbrunn                         |                                                               |               | wurden nach "Startnummern" s                            | ortiert.                                    |  |  |
| 93 Startkarte                        | n an 101026 KK-SV u. Um                        | gebung Moosbach                   |                                                               |               | 647 Karten wurden ausgegebei                            | n und                                       |  |  |
| 98 Startkarte                        | n an 101027 SG 1433 Neu                        | markt                             |                                                               |               | 203 Karten davon beinhalten m                           | enrere Disziplinen.                         |  |  |
| 7 Startkarte                         | n an 101028 Post-SV, Abt                       | Schützen Neumarkt                 |                                                               |               |                                                         |                                             |  |  |
| 95 Startkarte                        | n an 101029 Schielssportv                      | ereinigung 1967 Neumarkt          |                                                               | 1             |                                                         |                                             |  |  |

# Paßverwaltung

Hier können sie Schützen suchen und ändern.

| Eir     | nteilung      | Starter                         |                      | Ergebniseingabe |     | En       | gebnisliste         | Drucken Grundeinstellt                |           | Pa&verwaltung |
|---------|---------------|---------------------------------|----------------------|-----------------|-----|----------|---------------------|---------------------------------------|-----------|---------------|
| 01035   | Paßor.        | Name                            | Vorname              | Geb_Dat.        | m/w | Alter    | Klasse              | Vereinsar, I Stammverein              |           |               |
| Neu     | 10112528      | Harrer                          | Markus               | 15.08.1969      | m • | 42 Jahre | Schützenklasse      | Manuelle Schützen anzeigen            | speichern | löschen       |
|         | 10112528      | Harrer                          | Markus               | 15 08 1969      | m   | 42 Jahre | Schützenklasse      | 101029 I Schießsportvereinigung 1967  | Neumarkt  |               |
|         | 10113892      | Haßler                          | Christian            | 16.12.1988      | m   | 23 Jahre | Schützenklasse      | 101033 I SV Pfeifferhütte u. Umgebung |           |               |
|         | 10104553      | Hecht                           | Florian              | 12.08.1985      | m   | 26 Jahre | Schützenklasse      | 101033   SV Pfeifferhütte u. Umgebung |           |               |
|         | 10103608      | Heinz                           | Christopher          | 07.11.1996      | m   | 15 Jahre | Jugendklasse        | 101033   SV Pfeifferhütte u. Umgebung |           |               |
|         | 10103655      | Heinz                           | Michael              | 02.08.1969      | m   | 42 Jahre | Schützenklasse      | 101033   SV Pfeifferhütte u. Umgebung |           |               |
|         | 10103977      | Heiselbetz                      | Walter               | 29.05.1960      | m   | 51 Jahre | Herren-Altersklasse | 101039   SV Landl e.V. Rocksdorf      |           |               |
|         | 10112579      | Heyden                          | Christian            | 15.12.1980      | m   | 31 Jahre | Schützenklasse      | 101029   Schießsportvereinigung 1967  | Neumarkt  |               |
|         | 10110502      | Heyder                          | Markus               | 07.05.1982      | m   | 29 Jahre | Schützenklasse      | 101033   SV Pfeifferhütte u. Umgebung |           |               |
|         | 10103395      | Hilbinger                       | Helmut               | 24.07.1940      | m   | 71 Jahre | Seniorenklasse      | 101033   SV Pfeifferhütte u. Umgebung |           |               |
|         | 10103262      | Hofmann                         | Georg                | 28.07.1933      | m   | 78 Jahre | Seniorenklasse      | 101033   SV Pfeifferhütte u. Umgebung |           |               |
|         | 10108567      | Holzammer                       | Andreas              | 21.09.1978      | m   | 33 Jahre | Schützenklasse      | 101033   SV Pfeifferhütte u. Umgebung |           |               |
|         | 10108564      | Holzammer                       | Anni                 | 28.01.1935      | w   | 76 Jahre | Seniorenklasse      | 101033   SV Pfeifferhütte u. Umgebung |           |               |
|         | 10103388      | Holzammer                       | Christa              | 01.08.1956      | w   | 55 Jahre | Damen-Altersklasse  | 101033   SV Pfeifferhütte u. Umgebung |           |               |
|         | 10108449      | Holzammer                       | Hans                 | 13.10.1936      | m   | 75 Jahre | Seniorenklasse      | 101033   SV Pfeifferhütte u. Umgebung |           |               |
|         | 10103352      | Holzammer                       | Hans                 | 02.08.1950      | m   | 61 Jahre | Seniorenklasse      | 101033   SV Pfeifferhütte u. Umgebung |           | -             |
| Passein | nträge für Ma | irkus Harrer:<br>Ver Ar – Verei | ncnamo               |                 |     |          |                     | Zweitvereine von Markus Harrer        |           |               |
| 1.83    |               | 101045 SV Ei                    | chenlaub Sondersfeld |                 |     |          |                     | 101033 SV Pfeifferhütte u. Umgebung   |           |               |
| 8.81    |               | 110011 Kgl.pr                   | iv.FSG. Hilpoltstein |                 |     |          |                     | 101045 SY Eichenlaub Sondersfeld      |           |               |
| .30     | B-30m         | 105005 ASG 2                    | limdorf              |                 |     |          |                     | [110011 Kgl.priv.FSG. Hilpoltstein    |           |               |